# <u>BST系列条码秤操作手册</u>

# 型号:BSTB系列

2015 年8 月 第一版

| 1, | 概述  |                  | 1  |
|----|-----|------------------|----|
|    | 1.1 | 外观图              | 1  |
|    | 1.2 | 显示面板             | 2  |
|    | 1.3 | 键盘               | 2  |
|    | 1.4 | 组装               |    |
|    | 1.5 | 装纸说明             | 5  |
|    | 1.6 | 键功能              |    |
|    | 1.7 | 规格说明             | 7  |
| 2、 | 常用  | 的基本操作            | 8  |
|    | 2.1 | 开关机              |    |
|    | 2.2 | 手动置零             | 9  |
|    | 2.3 | 销售模式             | 9  |
|    |     | 2.3.1 销售模式快速转换   | 9  |
|    |     | 2.3.2 使用标签秤时的操作  | 9  |
|    |     | 2.3.3 使用收银秤时的操作  |    |
|    |     | 2.3.4 使用合计标签秤的操作 | 15 |
|    |     | 2.3.5 取消操作(退货操作) |    |
|    |     | 2.3.6 自动清除和锁定功能  |    |
|    | 2.4 | 去皮操作             |    |
|    | 2.5 | 折扣               |    |
|    | 2.6 | 商品临时改价           |    |
|    | 2.7 | 一些简易操作           |    |
|    |     | 1、价格标签复印         |    |
|    |     | 2、自动快速包装         |    |
|    |     | 3、固定包装销售         |    |
| 3, | 功能  | 设置               |    |
|    | 3.1 | 参数设置             |    |
|    |     | 3.1.1 硬件设定       |    |
|    |     | 3.1.2 纸张类型       |    |
|    |     | 3.1.3 取纸侦测报警     |    |
|    |     | 3.1.4 单价小数位      |    |
|    |     | 3.1.5 总价小数位      |    |
|    |     | 3.1.6 四舍五入设置     |    |
|    |     | 3.1.7 编辑 LCD 广告语 |    |
|    |     | 3.1.8 普通参数设定     |    |
|    | 3.2 | 单品编辑             |    |
|    |     | 3.2.1 编辑 PLU     |    |
|    |     | 3.2.2 删除 PLU     |    |
|    |     | 3.2.3 复制 PLU     |    |
|    |     | 3.2.4 修改价格       |    |
|    |     | 3.2.5 编辑热键       |    |
|    | 3.3 | 快速单品编辑           |    |

# 目录

|     |      | 3.3.1 自动热键      | .34  |
|-----|------|-----------------|------|
|     |      | 3.3.2 快速名称      | .34  |
|     |      | 3.3.3 快速价格      | .34  |
|     |      | 3.3.4 快速名称价格    | .35  |
| 3   | 8.4  | 报表打印            | . 36 |
| 3   | 8.5  | 报表清除            | .36  |
| 3   | 8.6  | 修改报表密码          | .36  |
| 4、常 | 见故   | (障分析            | .38  |
| 附录  | 1 🕯  | €形码编码对照表        | .39  |
| 附录  | 2 15 | P.捷键操作对照表       | .41  |
| 柞   | 示签利  | 平和收据秤的主要差别      | .41  |
| 附录: | 3 4  | 全国各大城市重力加速度值对照表 | 42   |

# 1、概述

## 1.1 外观图

BST-LB1200 4.3 寸显示秤

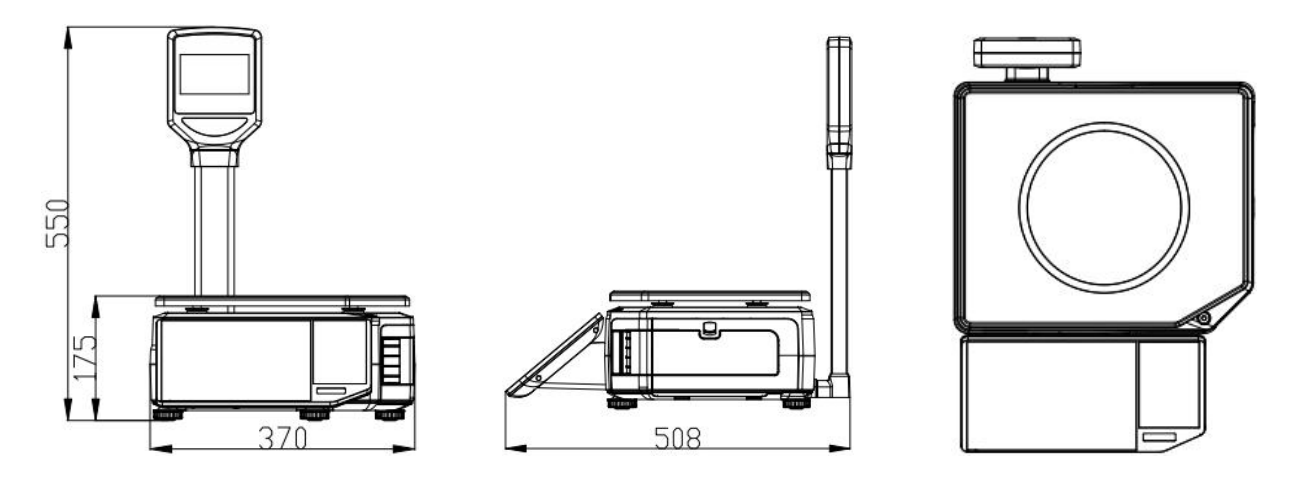

各部分各称:

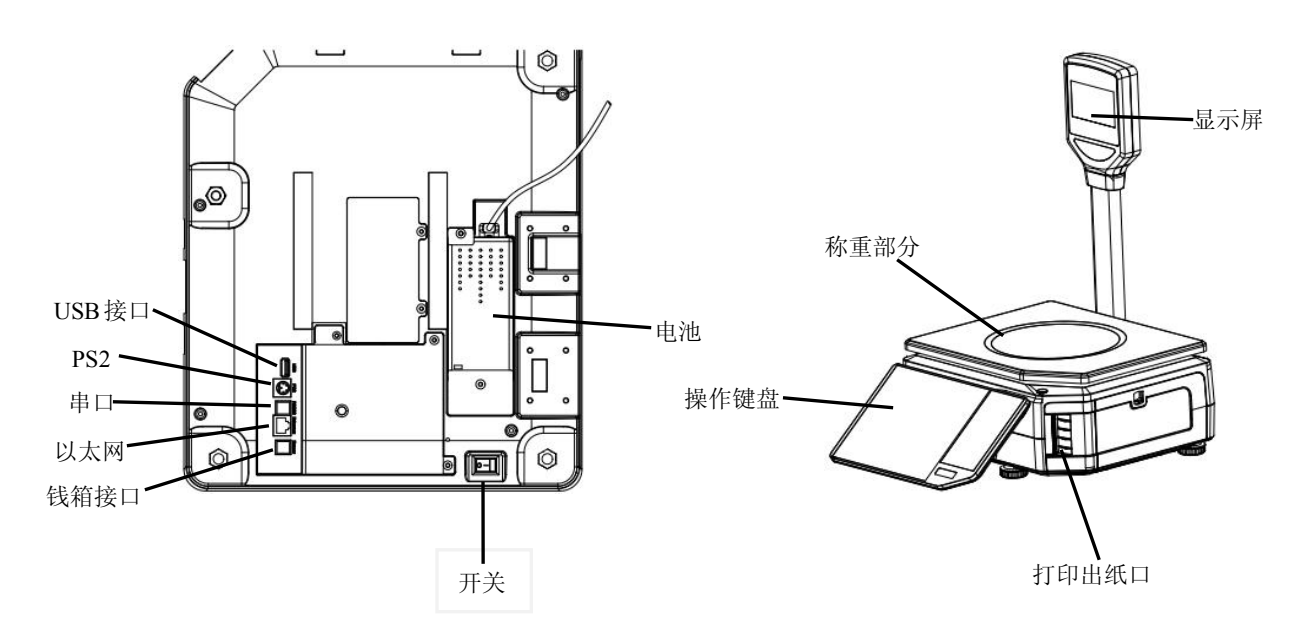

## 1.2 显示面板

立杆显示图

欢迎光临! 单价 重量 kg 元/kg 稳定 0.000 0.00 归零 皮重 kg 总价 0.00 <sub>元</sub> 0.000 2 锁定 标签 折扣 自动 V1 V2 下页

1.3 键盘

| 1        | Exc<br>121      | 2        | <b>8</b><br>122 | 3   | #         | 4        | 124      | 5        | * 125    | 8        | 8<br>126 | 7        | *               | 8        | (<br>128        | 9          | )<br>129        | 10       | •<br>130        | 11       | 131 | 12       | V3<br>132 | 功能<br>设定 | 1  | 折扣 | Ŧ¥       |
|----------|-----------------|----------|-----------------|-----|-----------|----------|----------|----------|----------|----------|----------|----------|-----------------|----------|-----------------|------------|-----------------|----------|-----------------|----------|-----|----------|-----------|----------|----|----|----------|
| 13       | Q<br>133        | 14       | W<br>134        | 15  | E<br>135  | 16       | R<br>138 | 17       | T<br>137 | 18       | Y<br>138 | 19       | U<br>139        | 20       | 140             | 21         | 0<br>141        | 22       | P<br>142        | 23       | 143 | 24       | V4<br>146 | 包装       |    | 价格 | 送纸       |
| 25       | 145             | 25       | A               | 27  | S         | 28       | D        | 29       | F        | 30       | G        | 31       | H               | 32       | J<br>152        | 33         | K               | 34       | L               | 35       | 155 | 36       | 150       |          | Ľ  | Ē  |          |
| 37       | Sf              | 38       | 140             | 39  | Z         | 40       | X        | 41       | C        | 42       | V        | 43       | 8               | 44       | N               | 45         | M               | 46       | ?               | 47       | 100 | 48       | 100       | 锁定       | 自动 | 数量 | -        |
| 49       | 157<br>,<br>169 | 50       | 158<br>37       | 51  | 159<br>5p | 52       | 160<br>1 | ន        | 161      | 54       | 162      | 55       | 163<br>-<br>175 | 58       | 164<br>+<br>176 | 57         | 165<br>+<br>177 | 58       | 166<br>→<br>178 | 59       | 167 | 60       | 168       | 7        | 8  | 9  | 单品<br>代码 |
| 61       | 181             | 62       | 182             | 63  | 183       | 84       | 184      | 65       | 185      | 66       | 186      | 67       | 187             | 68       | 168             | <b>6</b> 9 | 189             | 70       | 180             | 71       | 191 | 72       | 192       | 4        | 5  | 6  | V2       |
| 73<br>85 | 193             | 74<br>86 | 164             | 75  | 195       | 76<br>88 | 196      | 77<br>89 | 197      | 78<br>90 | 160      | 79<br>91 | 199             | 80<br>92 | 200             | 81<br>83   | 201             | 82<br>94 | 202             | 83<br>95 | 203 | 84<br>96 | 204       |          | 2  | 3  | V1       |
| 97       | 205             | 98       | 206             | 99  | 207       | 100      | 208<br>) | 101      | 209      | 102      | 210      | 103      | 211             | 104      | 212             | 105        | 213             | 106      | 214             | 107      | 215 | 108      | 216       | 0        | 00 | 复印 | 小计<br>找零 |
| 109      | 217<br>229      | 110      | 218             | 111 | 219       | 112      | 220      | 113      | 221      | 114      | 222      | 115      | 223             | 116      | 224             | 117        | 225             | 118      | 226             | 119      | 227 | 120      | 228       | 去皮       | 王参 | 清除 | 打印确认     |

# 1.4 组装

1、安装示意图

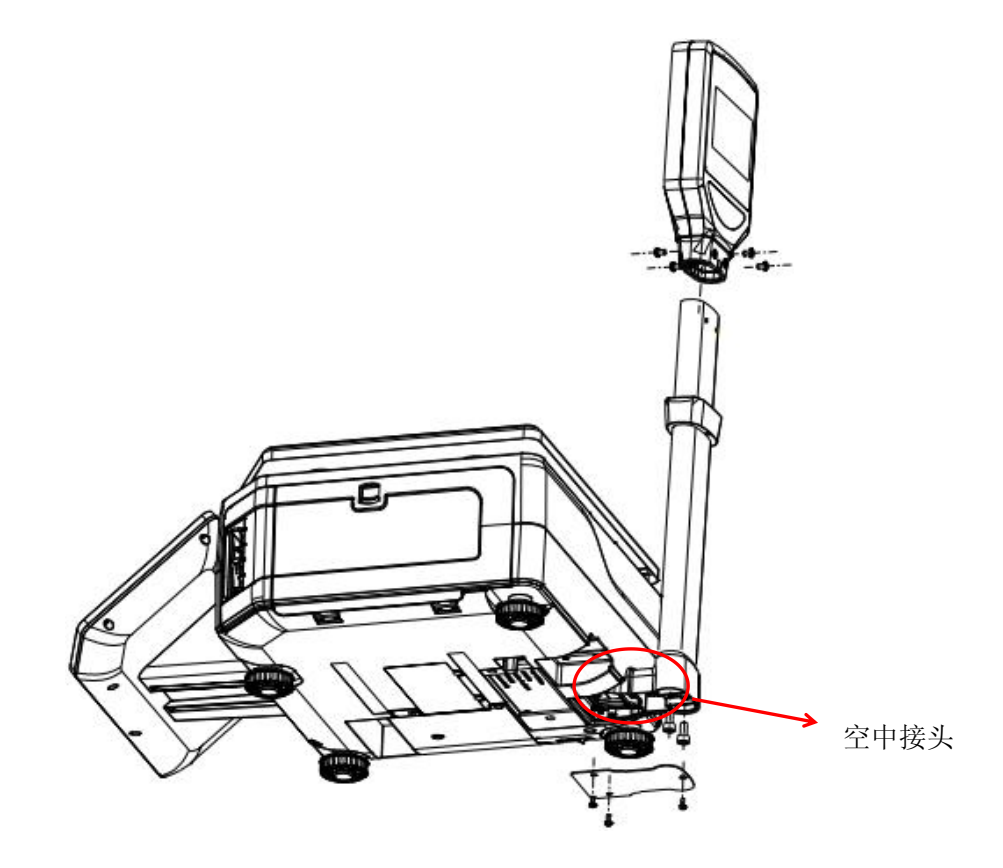

- ▶ 本款为立杆型电子收银秤使用前先将显示屏安装于立杆上,用螺丝固定显示头及立杆
- > 然后插上对接显示屏的空中接头,将立杆固定于电子收银秤底部,固定显示杆螺丝
- ▶ 锁上底板及固定螺丝即可

2、取出包装箱中电源线,将其一端插入秤底座下的电源插孔,将另一端插到符合接地标准的电源插座上。

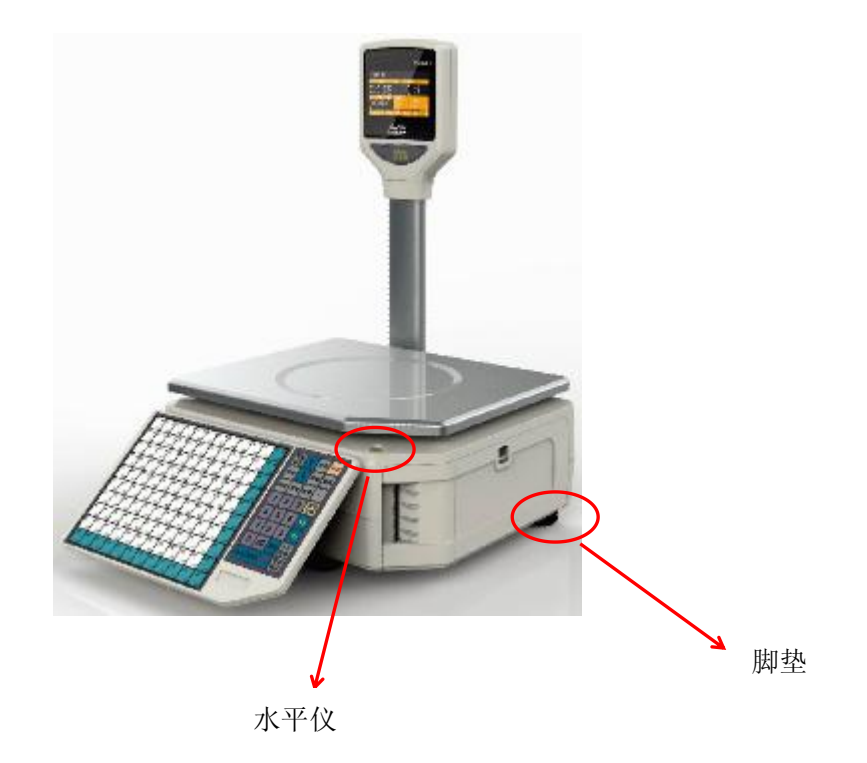

3、将秤放于水平处或调整四角水平脚垫,使水平仪气泡位于小圆圈内

调整正确

未调整好

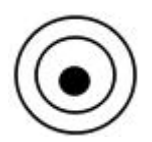

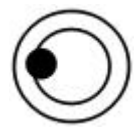

## 1.5 装纸说明

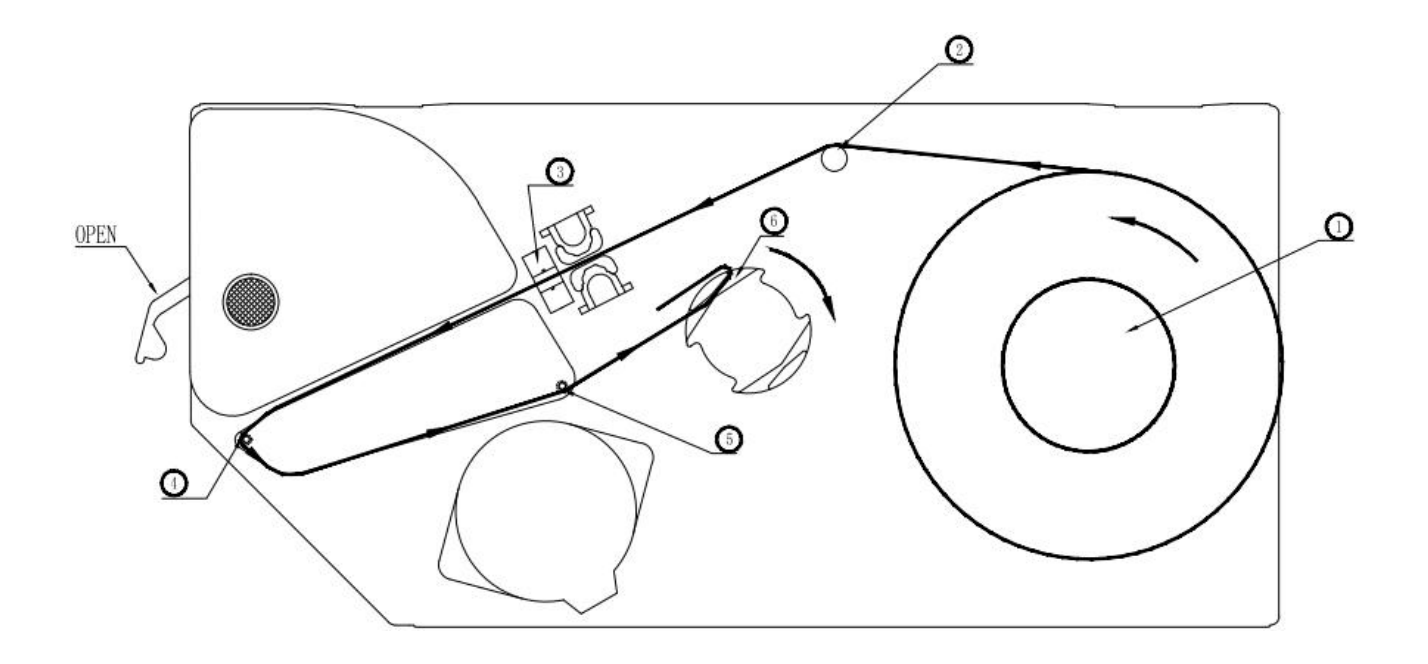

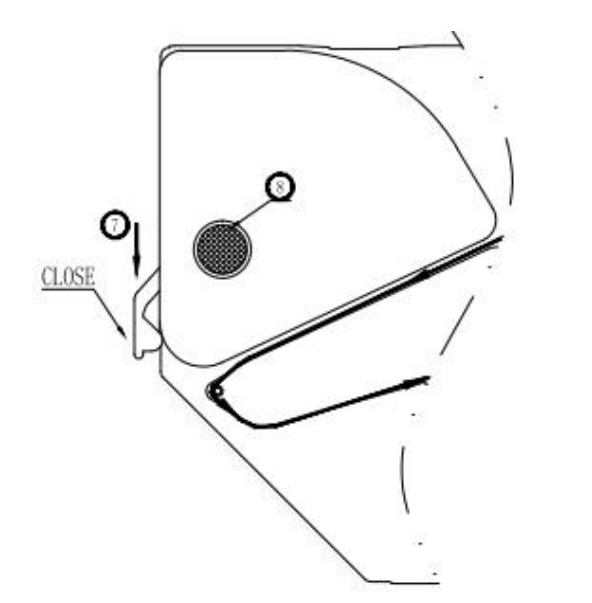

装纸步骤:

- 1,将标签纸按箭头所示方向装在右侧纸卷套 🛈 上;
- 2,纸带绕过导纸柱 ② 外侧;
- 3,将纸带放在入纸口光电管卡槽 ③ 内部;
- 4,将纸带绕过出纸口端的导纸柱 ①;
- 5,将纸带绕过导向柱 ⑤ 外侧; 6,将纸带按图示方向挂在收纸轴 ⑥ 上;
- 7, 按箭头方向 轻压 打印头靠板 🗿 到位, 听到咔一声,靠板不再回弹即可;
- 8,换纸时请先按下开关 ⑧,取出纸轴和收纸套上的底纸即可。

注释:以上为标签纸装配步骤,使用收据纸时,要将①纸卷套取下,然后按以上方法装纸,取消第5、6 步不收纸,将收据纸从打印头引出即可

# 1.6 键功能

| 键                     | 功能                                                                                     | 备注                                                              |
|-----------------------|----------------------------------------------------------------------------------------|-----------------------------------------------------------------|
| <b>开</b> <del>×</del> | 开关键,用于软开关机                                                                             |                                                                 |
| 1 Enc<br>121 240      | 热键快捷键,调用预设单品键的名称单价。                                                                    |                                                                 |
| 0~9                   | 数字键,输入数字。                                                                              |                                                                 |
| 去皮                    | 设置或清除皮重                                                                                |                                                                 |
| 置零                    | 将显示重量重置为"0"                                                                            |                                                                 |
| 清除                    | <ol> <li>1.返回操作或清除数字通常用于清除<br/>单价.</li> <li>2.清除不正常画面或错误信息,使系统<br/>恢复到正常状态.</li> </ol> |                                                                 |
| 打印<br>确认              | 1. 确认选择键. 2. 打印键                                                                       |                                                                 |
| 锁定                    | 单价在重量转为零时会自动清除,故当<br>要连续称同一单价的商品时, 锁定 可<br>避免单品和价格的重复输入.                               | 按下锁定 可连续称同一单品(单<br>品不会消失)的商品.锁定 键为切<br>换键,如欲取消,只须再按一次<br>锁定键即可. |
| 自动                    | 自动打印切换键,切换为自动模式时,<br>按热键可自动打印                                                          | 自动键为切换键,如欲取消,只须<br>再按一次自动键后即为手动打印.                              |
| 复印                    | 重复打印当前标签                                                                               |                                                                 |
| 単品<br>代码              | 单品代码,调用单品数据                                                                            |                                                                 |
| 功能<br>设定              | 设置键,功能设定                                                                               |                                                                 |
| 包装                    | 固定重量、固定总金额包装。                                                                          | 按一次是设置固定总价,按两次是<br>设置固定重量,如欲取消,只须再<br>按一次包装键后即可                 |
| 1                     | 向上箭头键,进入前一项                                                                            |                                                                 |
| <b>↓</b>              | 向下箭头键,进入下一项                                                                            |                                                                 |
| 折扣                    | 对销售商品促销折扣,按%比折扣。                                                                       | 如欲取消,只须再按一次 <u>折扣</u> 键后<br>即可                                  |

| 价格                  | 1.对销售商品临时改价。2.按重量临时<br>销售键。 |  |
|---------------------|-----------------------------|--|
| 送纸                  | 调整进纸位置                      |  |
| 数量                  | 非称重商品,以数量销售。临时以数量<br>销售商品。  |  |
| _                   | 单次或逐次删除操作员销售收据              |  |
| 小计<br>找零            | 收据或合计模式下 , 结账时找钱功能          |  |
| V1 V2               | 操作员键,用于累计销售                 |  |
| <b>37</b> Sf<br>157 | 切换中文拼音和英文大小写                |  |

# 1.7 规格说明

## 1. 量程及检定分度值:

| BST-30 | 15/30Kg | 检定分度值: | e = 5/10g |
|--------|---------|--------|-----------|
| BST-15 | 6/15Kg  | 检定分度值: | e = 2/5g  |
| BST-6  | 3/6Kg   | 检定分度值: | e = 1/2g  |

# 2. 打印速度:

100mm/s

## 3. LCD 显示:

| 重量/皮重: | 6位 |
|--------|----|
| 价格:    | 7位 |
| 总价:    | 8位 |
| 信息:    | 5位 |

# 4. 运行条件:

| 电源:   | 100-240~50/60Hz 1.5A |
|-------|----------------------|
| 操作温度: | 0°℃-40°C             |
| 功耗:   | 0.15A                |

## 5. 外观尺寸:

BST — LB1200: 370(宽)\*550(长)\*175(高)mm

# 2、常用的基本操作

#### 2.1 开关机

插上电源后,打开开关。显示屏状态显示秤 IP 地址,软件版本以及秤 ID。最后出现 "9.8...1.0" 计数状态,系统进入自检过程。完毕后,进入正常称重工作状态.当前秤设置什么样的工作状态,屏幕会显 示当前状态名称,停止工作待机状态时,显示屏显示年份,日期,广告语,时间.如图:

**开关**│ \_\_\_\_\_键用于软关机.操作方法为:按开关键2秒关机,按开关键开机.

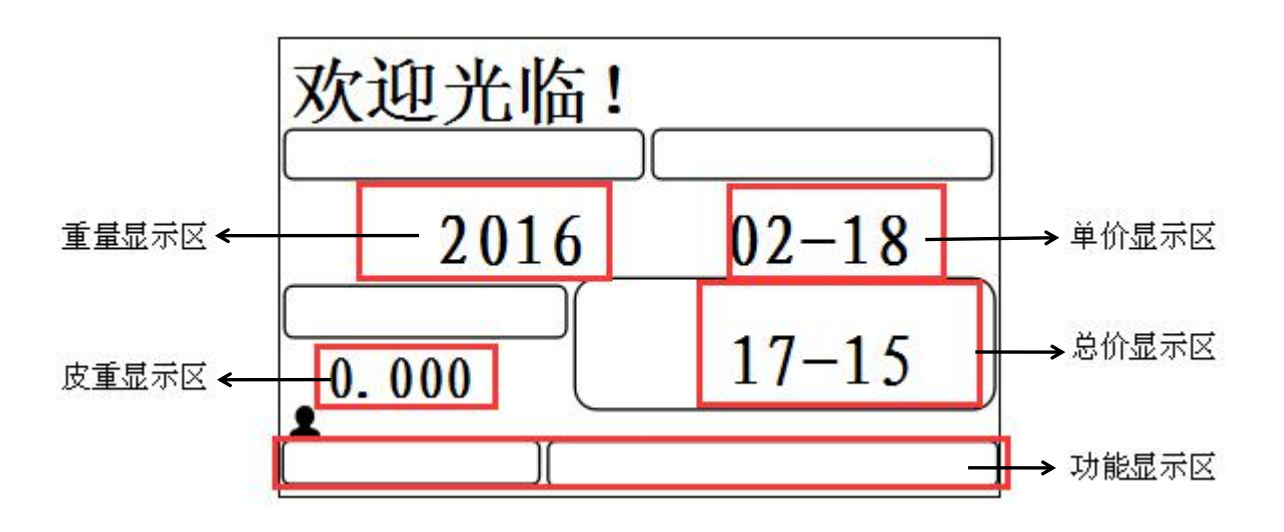

注:

- 【自动打印】:当使用自动打印模式时,在重量和单价为非零的状态下,重量稳定后,按热键后将自动打印标签,功能显示区显示"自动",这表示系统就处于自动打印状态,按
- ▶ 【归零】:秤盘上无物体,重量为零时,此时屏幕显示"置零"
- 下述操作方法包括去皮操作,打折,变价操作方法都处于自动状态,若不处于自动打印状态,即"自 打印

动"不显示时,为了打印出标签需按 确认 键

- ▶ 【稳定】: 秤盘上无物体或放上称重物体静止,此时屏幕显示"稳定
- ▶ 【热键】: 热键可绑定 120\*2 个 PLU,下述热键操作步骤适合于上热键 1 到 120 的操作步骤,下热键
  - 121 到 240, 需按 键进入下热键区, 当选择下热键区时, 在功能显示区右下角显示"下页"

### 2.2 手动置零

若开机或使用一段时间后,电子秤零位有偏差,显示不为零时,可按下\_\_\_\_\_键手动置零。或在秤盘上放置轻质托盘,也可手动置零使电子秤恢复零位。

|                  |       | 备注     |      |      |                               |
|------------------|-------|--------|------|------|-------------------------------|
| 操作步骤             | 皮重    | 重量     | 单价   | 总价   |                               |
| 待机状态             | 0.000 | -0.008 | 0.00 | 0.00 |                               |
| <b>置零</b><br>按 键 | 0.000 | 0.000  | 0.00 | 0.00 | 注: 手动置零范围<br>一般不超过秤满重<br>的 2% |

#### 2.3 销售模式

共有三种销售模式:1、标签秤模式,2、收银秤模式,3、合计标签秤模式,不同的销售模式操作方法不同, 具体操作方法如下

#### 2.3.1 销售模式快速转换

不同的模式使用的打印纸不同,可通过快捷键选择纸张来快速转换销售模式。 操作方法如下:

| 按键                       | 菜单号 | 功能说明                                                               |
|--------------------------|-----|--------------------------------------------------------------------|
|                          | 收据纸 | 1、此时显示的是收据纸,按通税 键,即进入了 <u>收银秤</u><br>模式                            |
| 功能<br>+ 功能<br>+ 4+<br>确认 |     | <b>打印</b><br>2、此时显示标签纸,按通,即进入标签秤模式.                                |
|                          | 标签纸 | 3、同上一步操作进入标签秤模式,在非自动打印模式下,<br>PLU 按 V1~V2 累计销售,即进入 <u>合计标签秤模式.</u> |

#### 2.3.2 使用标签秤时的操作

标签秤模式即标签模式,使用标签纸打印,功能区显示"标签",相应的显示屏显示情况如下图所示,按 计重和计数销售操作步骤如下:

| 苹果                  |                |
|---------------------|----------------|
| 重量 kg               | 单价 元/kg        |
| <sup>稳定</sup> 2.000 | 7.50           |
| 度重 kg 总价<br>0.000   | <b>15.00</b> 元 |
|                     | <b>家签</b>      |

#### 计重类商品

共有 2 种计重类商品操作方法, 若单品 PLU 信息已由后台 PC 下载或已在秤上预先编辑设定好, 操作方法为 第一种, 否则操作方法为第二种(临时商品销售)

操作方法一:适用于已编程计重类商品

销售例子:售出 2kg 的苹果. 单品代码为 9, 对应的热键为 1, 单价为 7.50 ¥/kg

|                                                  |              |              |              | 备注    |      |       |                                                              |
|--------------------------------------------------|--------------|--------------|--------------|-------|------|-------|--------------------------------------------------------------|
| 操作步骤                                             | 稳定           | 置零           | 标签           | 重量    | 单价   | 总价    |                                                              |
| 待机状态                                             | $\checkmark$ | $\checkmark$ | $\checkmark$ | 0.000 | 0.00 | 0.00  |                                                              |
| 1. 放上重为 2kg 的苹<br>果.                             | $\checkmark$ |              | $\checkmark$ | 2.000 | 0.00 | 0.00  |                                                              |
| 2. 在热键盘上按此商<br>品对应的热键 1, 或<br>使用数字键输入 PLU<br>号 9 | ~            |              | ~            | 2.000 | 7.50 | 15.00 | <b>自动</b><br>* 按 切换为自动打<br>印状态,使用热键调出商品<br>后,可自动打印,此步可自<br>选 |
| <b>3.</b> 按 <b>打印</b><br>确认<br>印                 | $\checkmark$ |              | $\checkmark$ | 2.000 | 7.50 | 15.00 | 此时就完成对苹果称重,并<br>打出相应条码标签.                                    |

#### 注: 以上操作中"√"表示工作状态正在显示中,下述的表示也一样。

操作方法二:适用于未编程计重类商品(临时商品销售) 销售例子:临时售出2kg大米,单价为2Y/kg

|                           |              |              |              | 工作状态显 | 示    |      | 备注                                                    |  |
|---------------------------|--------------|--------------|--------------|-------|------|------|-------------------------------------------------------|--|
| 操作步骤                      | 稳定           | 置零           | 标签           | 重量    | 单价   | 总价   |                                                       |  |
| 待机状态                      | $\checkmark$ | $\checkmark$ | $\checkmark$ | 0.000 | 0.00 | 0.00 |                                                       |  |
| Ⅰ. 按 <b>价格</b><br>键       | $\checkmark$ | $\checkmark$ | $\checkmark$ | 0.000 | 0.00 | 0.00 |                                                       |  |
| 2. 使用小键盘输入单<br>价例如: 2.0.0 | $\checkmark$ |              | $\checkmark$ | 0.000 | 2.00 | 0.00 | - 此时单价区域闪烁                                            |  |
| 3. 放上称重商品. 假<br>设重为 2kg.  | $\checkmark$ |              | $\checkmark$ | 2.000 | 2.00 | 4.00 |                                                       |  |
| 4. 按<br>颈易,同时打印出标<br>签    | ~            |              | ~            | 2.000 | 2.00 | 4.00 | 打印的标签上该 PLU 的商<br>品名称栏将被打印"临时销<br>售",表示该商品是临时编<br>程商品 |  |

#### 计数类商品

共有 2 种非称重类以数量计价的操作方法,若单品 PLU 信息已由后台 PC 下载或已在秤上预先编辑设定好,操作方法为第一种,否则操作方法为第二种(临时商品销售)

操作方法一:适用于已编程计数类商品.

交易例子:现售出单价 3.00 元/PCS 的中华月饼 10个,其对应的热键为 6.其对应的单品代码为 16

|                                               |              |              |              | 工作状态显 | 示    |       | 备注                                                                    |
|-----------------------------------------------|--------------|--------------|--------------|-------|------|-------|-----------------------------------------------------------------------|
| 保作步骤                                          | 稳定           | 置零           | 标签           | 重量    | 单价   | 总价    |                                                                       |
| 待机状态                                          | $\checkmark$ | $\checkmark$ | $\checkmark$ | 0.000 | 0.00 | 0.00  |                                                                       |
| 1. 在热键盘上按中华<br>月饼的热键 6. 或在小<br>键盘上输入 PLU 号 16 |              |              | ~            | 1     | 3.00 | 3.00  | 当还没有输入数量时默认数<br>量为 1,并在不停闪烁.<br>*如使用数字键输入 PLU 16,<br><b>打印</b> 确认 键确认 |
| 2. 在小键盘上输入个数 10.                              |              |              | $\checkmark$ | 10    | 3.00 | 30.00 |                                                                       |
| 3. 按 <b>打印</b><br>确认 键确认交<br>易,同时打印出标签        |              |              | $\checkmark$ | 10    | 3.00 | 30.00 |                                                                       |

操作方法二:适用于未编程计数类商品(临时商品销售)

交易例子:现售出火龙果 5个.其对应的单价为 2.00 元/PCS

|                                                                                                    |              |              | _            | 工作状态显 | 示    |       | 备注                                                |
|----------------------------------------------------------------------------------------------------|--------------|--------------|--------------|-------|------|-------|---------------------------------------------------|
| │             操作步骤<br>│                                                                                                    | 稳定           | 置零           | 标签           | 重量 单价 |      | 总价    |                                                   |
| 待机状态                                                                                                    | $\checkmark$ | $\checkmark$ | $\checkmark$ | 0.000 | 0.00 | 0.00  |                                                   |
| <b>数量</b><br>1. 按键                                                                                                    |              |              | $\checkmark$ | 1     | 0.00 | 0.00  | 当前只默认数量为 1PCS 并闪<br>烁                             |
| 2. 使用小键盘输入火<br>龙果的数量 5.                                                                                                    |              |              | $\checkmark$ | 5     | 0.00 | 0.00  | * 此时可输入销售数量,如果<br>只销售 1pcs,可跳过此步                  |
| 3. 按 <sup>价格</sup> 键                                                                                                    |              |              | $\checkmark$ | 5     | 0.00 | 0.00  | 当前单价为 0.00 并闪烁                                    |
| 4. 用数字键输入 2.0.0                                                                                                    |              |              | $\checkmark$ | 5     | 2.00 | 10.00 | 单价 2.00 闪烁                                        |
| 打印<br>确认         确认         该交           5. 按         两         一         一         一         -         -         -         -         -         -         -         -         -         -         -         -         -         -         -         -         -         -         -         -         -         -         -         -         -         -         -         -         -         -         -         -         -         -         -         -         -         -         -         -         -         -         -         -         -         -         -         -         -         -         -         -         -         -         -         -         -         -         -         -         -         -         -         -         -         -         -         -         -         -         -         -         -         -         -         -         -         -         -         -         -         -         -         -         -         -         -         -         -         -         -         -         -         -          -         - | $\checkmark$ | $\checkmark$ | $\checkmark$ | 0.000 | 0.00 | 0.00  | 打印的标签上该 PLU 的商品<br>名称栏将被打印"临时销售",<br>表示该商品是临时编程商品 |

小计

#### 2.3.3 使用收银秤时的操作

<u>收银秤模式即收据模式</u>,使用收据纸打印收据小票,当有累计金额后,操作员键会闪烁,可单笔销售,也可累计销售多笔交易,相应的显示屏显示情况如下图所示,按计重和计数销售操作步骤如下:

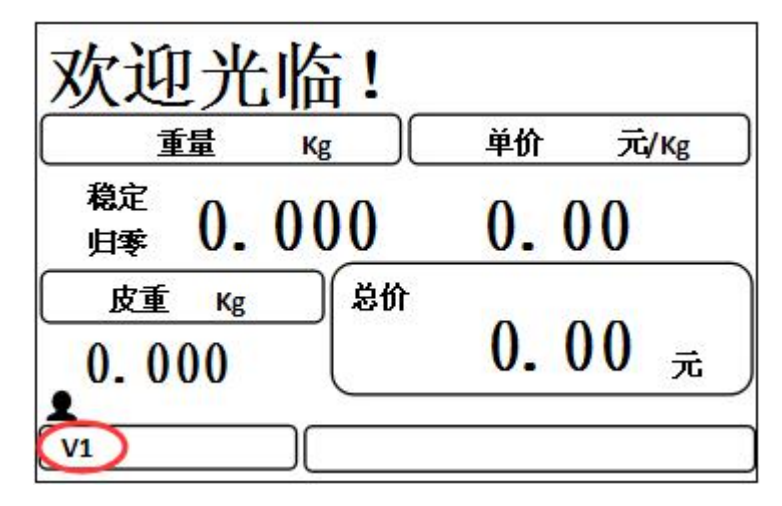

#### 计重类商品

共有 2 种计重类商品的操作方法,若单品 PLU 信息已由后台 PC 下载或已在秤上预先编辑设定好,操作方法为第一种,否则操作方法为第二种(临时商品销售)

操作方法一:适用于已编程计重类商品

销售例子:售出 2kg 的苹果. 对应的热键为 1, 其对应单品代码为 5, 单价为 7.50Y/kg

|                                                    |              |              |    | 工作状态显 | 示    |       | 备注                                                              |
|----------------------------------------------------|--------------|--------------|----|-------|------|-------|-----------------------------------------------------------------|
| 操作步骤                                               | 稳定           | 置零           | V1 | 重量    | 单价   | 总价    |                                                                 |
| 待机状态                                               | $\checkmark$ | $\checkmark$ |    | 0.000 | 0.00 | 0.00  |                                                                 |
| 1. 放上重为 2kg 的<br>苹果.                               | $\checkmark$ |              |    | 2.000 | 0.00 | 0.00  |                                                                 |
| 2. 在热键盘上按此<br>商品对应的热键 1,<br>或在小键盘上输入<br>PLU 号 5    | $\checkmark$ |              |    | 2.000 | 7.50 | 15.00 |                                                                 |
| 3. 按     ¥1       键把苹       果金额累计到 V1,       确认该交易 |              |              | ~  |       | 1PCS | 15.00 | 1、此时就完成对苹果称重,<br>并显示小计金额和数量。<br>2、继续销售商品,可重复操<br>作1-3步,累计金额到V1. |
| 4. 按 <sup><b>打印</b><br/>确认键打印<br/>出收据</sup>        | $\checkmark$ | $\checkmark$ |    | 0.000 | 0.00 | 0.00  | 打印小票后,自动返回到称<br>重界面,并自动清除小计金<br>额和数量                            |

操作方法二:适合于未编程的计重类商品(临时商品销售)

销售例子:售出 3kg 的西瓜,单价为 1.00 Y/kg

| 1 <i>11</i> |    |    |    | 备注 |    |    |  |
|-------------|----|----|----|----|----|----|--|
| 操作步骤        | 稳定 | 置零 | V1 | 重量 | 单价 | 总价 |  |

| 待机状态                                             | $\checkmark$ | $\checkmark$ |              | 0.000  | 0.00 | 0.00 |                                                       |
|--------------------------------------------------|--------------|--------------|--------------|--------|------|------|-------------------------------------------------------|
| 1. 放上重为 3kg 的<br>西瓜.                             | $\checkmark$ |              |              | 3.000  | 0.00 | 0.00 |                                                       |
| 2. 按 <b>价格</b><br>键                              |              |              |              | 3.000  | 0.00 | 0.00 | 单价显示"0.00"并闪烁                                         |
| 3. 使用小键盘输入<br>单价 1.00                            | $\checkmark$ |              |              | 3.000  | 1.00 | 3.00 | 单价显示"1.00"并闪烁                                         |
| 4. 按<br>瓜金额累计到 V1,<br>确认该交易                      | $\checkmark$ |              | $\checkmark$ |        | 1PCS | 3.00 | 此时显示小计金额和数量                                           |
| 5. 按 <b>打印</b><br>确认 键打印<br>出收据,并自动清<br>除小计金额及数量 | $\checkmark$ | $\checkmark$ |              | 0. 000 | 0.00 | 0.00 | 打印的小票上该 PLU 的商品<br>名称栏将被打印"临时销<br>售",表示该商品是临时编<br>程商品 |

#### 计数类商品

共有 2 种非称重类以数量计价的操作方法,若单品 PLU 信息已由后台 PC 下载或已在秤上预先编辑设定好,操作方法为第一种,否则操作方法为第二种(临时商品销售).

操作方法一:适用于已编程计数类商品

交易例子:现售出单价 2.00 元/PCS 的蛋挞 10 个,对应的热键为 5. 其对应单品代码为 10

|                                                    |              |              |              | 工作状态显 | 示    |       | 备注                      |
|----------------------------------------------------|--------------|--------------|--------------|-------|------|-------|-------------------------|
| 操作步骤                                               | 稳定           | 置零           | V1           | 重量    | 单价   | 总价    |                         |
| 待机状态                                               | $\checkmark$ | $\checkmark$ |              | 0.000 | 0.00 | 0.00  |                         |
| 1. 在热盘上按蛋挞<br>的热键 5. 或在小键<br>盘上输入 PLU 号 10         |              |              |              | 1     | 2.00 | 2.00  |                         |
| 2. 使用小键盘输入<br>个数 10.                               |              |              |              | 10    | 2.00 | 20.00 | * 如果只销售 1pcs, 可跳过<br>此步 |
| 3. 按     V1       键把蛋       达金额累计到 V1,       确认该交易 |              |              | $\checkmark$ |       | 1PCS | 20.00 | 此时显示小计金额和数量             |
| <b>打印</b><br>确认 键打印<br>出收据,并自动清<br>除小计金额和数量        | $\checkmark$ | $\checkmark$ |              | 0.000 | 0.00 | 0.00  | 打印小票后,自动返回到称<br>重界面     |

操作方法二:适合于未编程的计数类商品(临时商品销售)

交易例子:现售出柚子的数量3个. 其对应的单价为5.00元/PCS.

|                    |              |              |    | 备注    |      |      |                   |
|--------------------|--------------|--------------|----|-------|------|------|-------------------|
| 操作步骤               | 稳定           | 置零           | V1 | 重量    | 单价   | 总价   |                   |
| 待机状态               | $\checkmark$ | $\checkmark$ |    | 0.000 | 0.00 | 0.00 |                   |
| <b>数量</b><br>1. 按键 |              |              |    | 1     | 0.00 | 0.00 | 当前默认数量为 1PCS 并闪 烁 |

| 2. 使用小键盘输入<br>柚子的数量 3.                     |              |   |              | 3      | 0.00 | 0.00  |                                                       |
|--------------------------------------------|--------------|---|--------------|--------|------|-------|-------------------------------------------------------|
| <b>临时</b><br>3. 按 <b>价格</b> 键.             |              |   |              | 3      | 0.00 | 0.00  | 当前单价为 0.00 并闪烁                                        |
| 4. 使用小键盘输入<br>5.00                         |              |   |              | 3      | 5.00 | 15.00 | 输入 5.00                                               |
| v1       5. 按       增金额累计到 V1,       确认该交易 |              |   | $\checkmark$ |        | 1PCS | 15.00 | 此时显示销售金额和数量                                           |
| 6. 按 <b>打印</b><br>确认 键将打<br>印出 V1 收据小票.    | $\checkmark$ | ~ |              | 0. 000 | 0.00 | 0.00  | 打印的小票上该 PLU 的商品<br>名称栏将被打印"临时销<br>售",表示该商品是临时编<br>程商品 |

\* 收银后打印的小票格式:

| 欢迎光临厦门***超市                 |
|-----------------------------|
| 软件园二期门店                     |
| 操作员:1 收据号:000001            |
| 2015-08-26 15:02秤号: 20      |
|                             |
| _单价 _ 优惠价 _ 重量/数量 _ 金额 (元)_ |
|                             |
| 3.00 10.000 30.00           |
| 总件数:1 合计:30.00              |
| 收现: 50.00                   |
| 找零: 20.00                   |
|                             |
| 感谢惠顾,服务电话: 0592-6668888     |

#### \* 找零

- 1. 根据需要,重复上述计重类或计数类商品的交易
- 2. 按 (V1~V2)键,调出小计金额和数量
- 按<sup>小计</sup>找零 键后,输入收款金额
   报<sup>前</sup>
   按<sup>前认</sup>
   键打印出收据,并显示找零金额
- 注: 1) 打印格式在收银秤模式下,标签和自动状态消失,V1~V2 交易后闪烁.
  - 2) 可累计销售计重类、计数类商品
  - 3) 关机时如小计值不为零,下次开机后可打印小计金额,也可继续此单累积销售

#### 2.3.4 使用合计标签秤的操作

合计标签需在标签秤非自动模式下进行,使用标签纸打印合计标签,操作过程与收银秤模式一样,当 有累计金额后,操作员键会闪烁,可单笔销售,也可累计销售多笔交易,相应的显示屏显示情况如下图所 示,按计重和计数销售操作步骤如下:

| 欢迎光临!                    |                  |
|--------------------------|------------------|
| 重量 Kg                    | 单价 元/Kg          |
| <sup>稳定</sup> 0.000      | 0.00             |
| <u>皮重</u> κg 总价<br>0.000 | <b>0.00</b> 元    |
| V1 (标签                   | $\triangleright$ |

#### 计重类商品

共有 2 种计重类商品操作方法, 若单品 PLU 信息已由后台 PC 下载或已在秤上预先编辑设定好, 操作方法为以下第一种, 否则操作方法为第二种(临时商品销售).

#### 操作方法一:适用于已编程计重类商品

销售例子:售出 3kg 的大米. 对应的热键为 2, 其对应单品代码为 15, 单价为 2.50 ¥/kg

|                                                     |              |              |              | 工作           | 状态显示  |      |       | 备注                                                                                                    |
|-----------------------------------------------------|--------------|--------------|--------------|--------------|-------|------|-------|----------------------------------------------------------------------------------------------------|
| │──操作步骤<br>│                                        | 稳定           | 置零           | 标签           | V1           | 重量    | 单价   | 总价    |                                                                                                    |
| 待机状态                                                | $\checkmark$ | $\checkmark$ | $\checkmark$ |              | 0.000 | 0.00 | 0.00  |                                                                                                    |
| <b>自动</b><br>1 按 键 使 秤<br>称处于非自动模式                  | $\checkmark$ | $\checkmark$ | $\checkmark$ |              | 0.000 | 0.00 | 0.00  | 当已显示为非自动状态,<br>可跳过此步。                                                                                   |
| 2. 放上重为 3kg 的<br>大米.                                | $\checkmark$ |              | $\checkmark$ |              | 3.000 | 0.00 | 0.00  |                                                                                                    |
| 3. 在热键盘上按此<br>商品对应的热键 2.<br>或在小键盘上输入<br>PLU 号 15    | ~            |              | ~            |              | 3.000 | 2.50 | 7.50  |                                                                                                    |
| 4. 按     ¥1       後 把大       米金额累计到 V1,       确认该交易 |              |              | $\checkmark$ | $\checkmark$ |       | 1PCS | 15.00 | <ol> <li>1.此时就完成对苹果称<br/>重,并显示小计金额和数<br/>量。</li> <li>2.销售不同商品,可重复<br/>操作 2-4 步,累计金额到<br/>V1.</li> </ol> |
| 按 <b>打印</b><br>确认 键打印出<br>合计标签                      | $\checkmark$ | $\checkmark$ | $\checkmark$ |              | 3.000 | 0.00 | 0.00  | 打印标签,并自动清除小<br>计金额和数量                                                                                   |

操作方法二:适用于未编程计重类商品(临时商品销售) 销售例子:售出 2kg 的散装饼干,单价为 12.50 ¥/kg

|                                                      |              |              |              |              | 工作状态  | 显示    |       |       | 备注                                        |
|------------------------------------------------------|--------------|--------------|--------------|--------------|-------|-------|-------|-------|-------------------------------------------|
| 操作步骤                                                 | 稳定           | 置零           | 标签           | V1           | 皮重    | 重量    | 单价    | 总价    |                                           |
| 待机状态                                                 | $\checkmark$ | $\checkmark$ | $\checkmark$ |              | 0.000 | 0.000 | 0.00  | 0.00  |                                           |
| 1. 放上重为 2kg 的饼<br>干.                                 | $\checkmark$ |              | $\checkmark$ |              |       | 2.000 | 0.00  | 0.00  |                                           |
| <b>临时</b><br>2. 按 <b>价格</b><br>键                     | $\checkmark$ |              | $\checkmark$ |              |       | 2.000 | 0.00  | 0.00  | 此时价格栏<br>闪烁                               |
| 3. 使用数字键输入饼<br>干的价格 12. 50                           |              |              |              |              |       | 2.000 | 12.50 | 25.00 | 输入1250                                    |
| V1       4. 按       键把饼干       金额累计到 V1,确认       该交易 |              |              | $\checkmark$ | $\checkmark$ |       |       | 1PCS  | 25.00 | 1. 此时就完<br>成对苹果称<br>重,并显示小<br>计金额和数<br>量。 |
| <b>打印</b><br><b>确认</b><br>合计标签                       | $\checkmark$ | $\checkmark$ | $\checkmark$ |              | 0.000 | 0.000 | 0.00  | 0.00  | 打印标签,并<br>自动清除小<br>计金额和数<br>量             |

#### 计数类商品

共有 2 种计重类商品操作方法,若单品 PLU 信息已由后台 PC 下载或已在秤上预先编辑设定好,操作方法为以下第一种,否则操作方法为第二种(临时商品销售).

操作方法一:适用于已编程计数类商品

交易例子:现售出单价 1.00 元/PCS 的豆腐 10 个,对应的热键为 5. 其对应的单品代码为 12

| 1 11                                           |              | 工作状态显示       |              |              |        |        |      |       |                                                    |
|------------------------------------------------|--------------|--------------|--------------|--------------|--------|--------|------|-------|----------------------------------------------------|
| 操作步骤                                           | 稳定           | 置零           | 标签           | V1           | 皮重     | 重量     | 单价   | 总价    |                                                    |
| 待机状态                                           | $\checkmark$ | $\checkmark$ | ~            |              | 0.000  | 0.000  | 0.00 | 0.00  |                                                    |
| 1. 在大键盘上按豆<br>腐的热键 5. 或在小<br>键盘上输入 PLU 号<br>12 |              |              | ~            |              |        | 1      | 1.00 | 1.00  | *如使用数字键输<br>入 PLU 12,,需按<br><b>打印</b><br>确认<br>键确认 |
| 2. 用小键盘输入个<br>数 10.                            |              |              | $\checkmark$ |              |        | 10     | 1.00 | 10.00 | 用数字键输入10                                           |
| 3. 按     V1       酸 的 金额累计到       V1,确认该交易     |              |              | $\checkmark$ | $\checkmark$ |        |        | 1PCS | 10.00 | 此时显示小计金<br>额和数量                                    |
| 4. 按 <b>打印</b><br>确认<br>出合计标签                  | $\checkmark$ | $\checkmark$ | $\checkmark$ |              | 0. 000 | 0. 000 | 0.00 | 0.00  | 打印标签后,自动<br>返回到称重界面                                |

操作方法二:适合于未编程的计数类商品(临时商品销售) 交易例子:现售出精品苹果的数量10个. 其对应的单价为3.00¥/PCS.

|                                     |              |              |              | 备注           |       |        |      |       |                       |
|-------------------------------------|--------------|--------------|--------------|--------------|-------|--------|------|-------|-----------------------|
| 操作步骤                                | 稳定           | 置零           | 标签           | V1           | 皮重    | 重量     | 单价   | 总价    |                       |
| 待机状态                                | $\checkmark$ | $\checkmark$ | $\checkmark$ |              | 0.000 | 0.000  | 0.00 | 0.00  |                       |
| <b>数量</b><br>1. 按键                  |              |              | $\checkmark$ |              |       | 1      | 0.00 | 0.00  | 当前只默认数量<br>为 1PCS 并闪烁 |
| 2. 使用小键盘输入<br>精品苹果的数量<br>10.        |              |              | $\checkmark$ |              |       | 10     | 0.00 | 0.00  |                       |
| <b>临时</b><br>3.按<br><b>价格</b><br>键. |              |              | $\checkmark$ |              |       | 10     | 0.00 | 0.00  | 当前单价为0.00<br>并闪烁      |
| 4. 用数字小键盘<br>输入3.0.0                |              |              | $\checkmark$ |              |       | 10     | 3.00 | 30.00 | 单价 3.00 闪烁            |
| 5. 按键 V1 把中<br>华月饼金额累计到<br>V1,确认该交易 |              |              | $\checkmark$ | $\checkmark$ |       |        | 1PCS | 30.00 | 此时显示销售金<br>额和数量       |
| 6. 按<br>册 U1 合计标签.                  | $\checkmark$ | ~            | $\checkmark$ |              |       | 0. 000 | 0.00 | 0.00  |                       |

#### \* 找零

- 1. 根据需要,重复上述计重类或计数类商品的交易
- 2. 按 (V1~V2)键,调出小计金额
- 小计

   3. 按

   增加

   3. 按
  - 打印
- 4. 按 确认 键打印出收据,并显示找零金额

#### <u>合计标签的特点:</u>

- 1. 商品名称区将打印为"合计标签"
- 2. 单价区打印销售商品总次数
- 3. 总价区打印合计总金额
- 4. 重量区打印合计总重量
- 5. 货号不打印

注: 1) 打印格式在合计标签秤模式下,需取消自动状态,显示标签状态. (V1~V2) 交易后闪烁.

- 2) 可累计销售计重类、计数类商品
- 3) 关机时如小计值不为零,下次开机开机后可打印小计金额,也可继续此单累积销售

#### 2.3.5 取消操作(退货操作)

取消,及结账前退货是指在收据小票或合计标签打印之前,可取消已经累计的某笔或某几笔交易,在打印 收据或合计标签之后,由于合计内容已被清除,就不能再使用此方法。

相应的显示屏显示情况如下图所示:

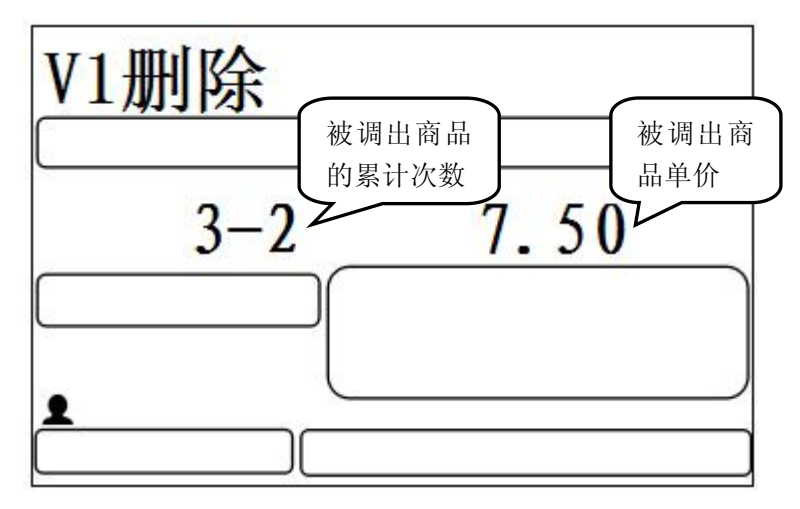

操作步骤如下:

1. 调出已累计的 V1~V2 的合计金额和数量

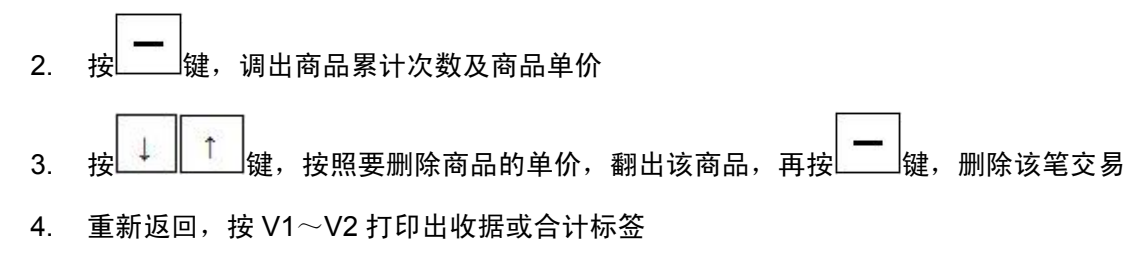

#### 2.3.6 自动清除和锁定功能

#### \* 自动清除

在标签模式下,当进行完一笔交易后,秤会自动清除当前调用的 PLU(包括临时销售的商品和已编程的 PLU),并等待下一笔交易。这就是自动清除功能,对于计重类商品,该清除发生在将商品和容器从秤盘 上取下,回到毛零重后,对于计数类商品,该清除发生在记录交易后的3秒内 在收据和合计模式下,则没有自动清除功能。当一种商品被调用后,该信息将会被一直保留,直到下一个 商品被调用

#### \* 锁定功能

在标签模式下,按锁定键可使用锁定功能,被调用商品在进行完一笔交易后不被自动清除,而是一直保留 到下一个商品被调用或按<u>清除</u>键手动清除掉。

要结束锁定功能只需在按一次锁定键。

在收据和合计模式下,锁定虽然也可以使用,但由于在该模式下没有自动清除功能,按还是不按<u>锁定</u>键将 不影响任何操作

### 2.4 去皮操作

若遇到称量有外包装的商品时,如鸡蛋,豆子等.有两种情况,第一,用于包装物(箱,盒,篮,等)与计价商品可以分离.第二,用于包装物(箱,盒,篮,等)与计价商品未分离是一整体的情形. 对应显示屏显示如图所示:

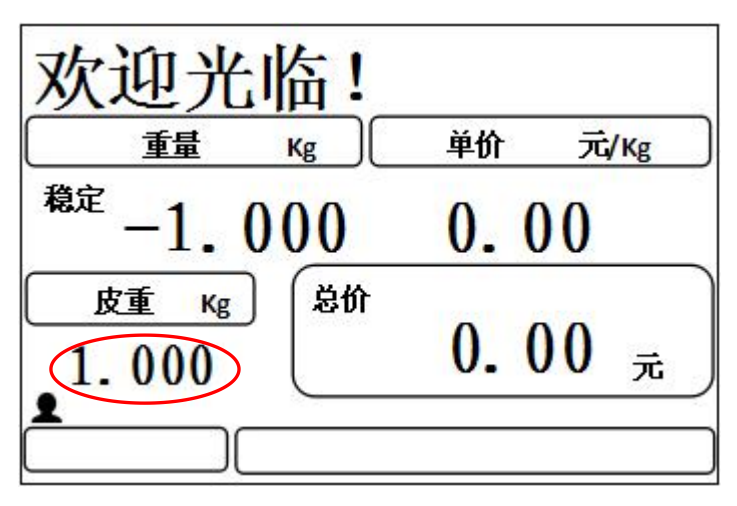

#### 适用于包装物与计价商品可以分离(手动去皮).

交易例子:售出一箱苹果.苹果的单价为7.5Y/kg, 热键为8, 重为2.0kg.包装箱子重量1.0kg

|                                           |              |              | -      | <b>L作状态显</b> 示 |      |      | 备注           |
|-------------------------------------------|--------------|--------------|--------|----------------|------|------|--------------|
| 操作步骤   <sup>穭</sup>                       |              | 置零           | 皮重     | 重量             | 单价   | 总价   |              |
| 待机状态                                      | $\checkmark$ | $\checkmark$ | 0.000  | 0.000          | 0.00 | 0.00 |              |
| 1. 放 上 重 量 为<br>1.0kg 的容器或包<br>装箱子.       | $\checkmark$ |              | 0.000  | 1.000          | 0.00 | 0.00 |              |
| <b>去皮</b><br>2. 按   键.                    | $\checkmark$ |              | 1.000  | 0.000          | 0.00 | 0.00 |              |
| 3. 放上一箱苹果<br>2. 0kg.                      | $\checkmark$ |              | 1.000  | 1.000          | 0.00 | 0.00 |              |
| 4. 在大键盘按苹<br>果的热键 8.                      | $\checkmark$ |              | 1.000  | 1.000          | 7.50 | 7.50 | 按需要的模式销<br>售 |
| 5. 销售完毕, 拿掉<br>商品及容器                      | $\checkmark$ |              | 1.000  | -1.000         | 0.00 | 0.00 |              |
| 6. 销售过后,在毛<br>零重状态下,按<br><b>去皮</b><br>键清除 | $\checkmark$ | $\checkmark$ | 0. 000 | 0.000          | 0.00 | 0.00 |              |

注: 可使用上述方法连续去皮

#### 适用于包装物与计价商品未分离是一整体(预置皮重)

| 交易举例:售出一箱苹果 | . 苹果的单价为 8.                           | .0Y/kg,热键为 5, | 皮重为 1.0kg | ,苹果和箱重共重 3.0kg. |
|-------------|---------------------------------------|---------------|-----------|-----------------|
|             | · · · · · · · · · · · · · · · · · · · |               |           |                 |

|                                        |              |              |        | <u>条</u> 注 |      |       |                                |
|----------------------------------------|--------------|--------------|--------|------------|------|-------|--------------------------------|
| 操作步骤                                   | 稳定           | 置零           | 皮重     | 重量         | 单价   | 总价    | нц                             |
| 待机状态                                   | $\checkmark$ | $\checkmark$ | 0.000  | 0.000      | 0.00 | 0.00  |                                |
| 1. 按 <b>左</b> 建.                       | $\checkmark$ | $\checkmark$ |        | 0.000      |      |       | 显示"设置皮重"<br>重量区域"0.000"<br>闪烁。 |
| 2. 在数字键盘输入<br>皮重1.000                  | $\checkmark$ | $\checkmark$ |        | 1.000      |      |       |                                |
| 3. 按 <b>打印</b><br>3. 按 确认 键.           | $\checkmark$ | $\checkmark$ | 1.000  | -1.000     | 0.00 | 0.00  |                                |
| 4. 放上 3. 0kg 苹果.                       | $\checkmark$ |              | 1.000  | 2.000      | 0.00 | 0.00  |                                |
| 5. 在大键盘上按苹<br>果的热键 5.                  | $\checkmark$ |              | 1.000  | 2.000      | 8.00 | 16.00 | 按需要的模式称重<br>销售                 |
| 6. 销售过后,在毛零         重状态下,按         建清除 | ~            | ~            | 0. 000 | 0.000      | 0.00 | 0.00  | 总量和皮重栏归零,<br>表示已退出去皮状<br>态     |

注:设置皮重,皮重加净重的值不能超过满秤重

#### \* PLU 皮重

在编辑 PLU 时,可通过输入皮重或皮重号,预设一个皮重。调用该 PLU 时,将同时调用该预置皮重,此 类皮重,可按清除键将 PLU 信息连同皮重一起清除。

调用了 PLU 皮重后,不能再使用手动的方法连续去皮。

<u>在已有皮重存在的状态下,调用含有预设皮重的 PLU,预设的 PLU 皮重将不被使用,而是使用当前预置的</u> 皮重

## 2.5 折扣

可以通过后台 PC 软件选择销售单品属性"允许打折"功能,或使用功能设置的单品编辑编辑"允许打折",折扣方式是按比例折扣,对应的显示屏如下:

| 欢迎光临!                     |                          |
|---------------------------|--------------------------|
| 重量 Kg                     | 单价 元/Kg                  |
| <sup>稳定</sup><br>归零 0.000 | 0.00                     |
| <u>皮重 κ</u> g 总价<br>0.000 | <b>0.00</b> <sub>元</sub> |
| <b>×</b> (                | 浙扣                       |

#### 按比例折扣操作方法.

交易例子:现售出一批苹果,打85折,苹果的单价为8.0Y/kg,单品代码为6.

|                                        |              |              |              | 工作壮   | 代态显示  |      |      | 备注                             |
|----------------------------------------|--------------|--------------|--------------|-------|-------|------|------|--------------------------------|
| 操作步骤                                   | 稳定           | 置零           | 折扣           | 皮重    | 重量    | 单价   | 总价   |                                |
| 待机状态                                   | $\checkmark$ | $\checkmark$ |              | 0.000 | 0.000 | 0.00 | 0.00 |                                |
| 1. 放上苹果, 设重<br>为 1. 0kg.               | $\checkmark$ |              | $\checkmark$ | 0.000 | 1.000 | 0.00 | 0.00 |                                |
| 2. 使用数字键输<br>入 PLU 号 6                 | $\checkmark$ |              | $\checkmark$ | 0.000 | 1.000 | 6    | 8.00 |                                |
| 3. 按 <b>折</b> 扣<br>3. 按 键.             |              |              |              |       |       | 0.00 |      | 单价"0.00"闪烁<br>显示屏显示"折扣<br>(%)" |
| 4. 在数字小键盘<br>上输入折数 0.85                |              |              |              |       |       | 0.85 |      |                                |
| <b>打印</b><br>5. 按 确认 键.                | $\checkmark$ | $\checkmark$ | $\checkmark$ | 0.000 | 0.000 | 0.00 | 0.00 | 按需要的模式销<br>售                   |
| <b>折</b><br>6. 再按一次<br>键之后, 可以取消<br>折扣 | $\checkmark$ | $\checkmark$ |              | 0.000 | 0.000 | 0.00 | 0.00 |                                |

注:上述的步骤1到5请参考称重商品计价法.可视具体的情况选择其它的操作方法,例如一般操作法或未预设的 PLU 操作方法.

## 2.6 商品临时改价

临时改变价格,可以通过后台 PC 软件选择销售单品的属性"允许变价"功能,或使用功能设置的单品编辑编辑"允许变价"。共有两种改变价格方法:一:称重商品的改变价格.二:非称重商品改变价。如下所示.

#### 称重商品的改变价格

交易例子:称重销售2kg苹果. 变价前,苹果的单价是4.0Y/kg. 变价后,苹果的单价是3.0Y/kg,单品代码为9

|                                                     |              |              |       | AT \  |      |      |                                                    |
|-----------------------------------------------------|--------------|--------------|-------|-------|------|------|----------------------------------------------------|
| <b>探作步骤</b>                                         | 稳定           | 置零           | 皮重    | 重量    | 单价   | 总价   | ▲注<br>                                             |
| 待机状态                                                | $\checkmark$ | $\checkmark$ | 0.000 | 0.000 | 0.00 | 0.00 |                                                    |
| 1. 用数字键盘输入<br>PLU 号 9                               | $\checkmark$ | $\checkmark$ | 0.000 | 0.000 | 9    | 0.00 |                                                    |
| 2. 按 价格<br>键.                                       | $\checkmark$ | $\checkmark$ | 0.000 | 0.000 | 4.00 | 0.00 | 提示临时单价,此时<br>单价栏显示商品原来<br>的价格"4.00"并闪<br>烁,等待输入新价格 |
| <ol> <li>3. 在数字键盘上输</li> <li>入变价后单价 3.00</li> </ol> | $\checkmark$ | $\checkmark$ | 0.000 | 0.000 | 3.00 | 0.00 |                                                    |
| 4. 放上变价后苹果<br>2kg, 进行称重计价.                          | $\checkmark$ |              | 0.000 | 2.000 | 3.00 | 6.00 |                                                    |
| 5. 按正常称重商品<br>销售.                                   | $\checkmark$ |              | 0.000 | 0.000 | 0.00 | 0.00 |                                                    |

#### 计数销售的商品改变价格。

交易例子:一块豆腐,变价前,单价是 2.0Y/PCS. 变价后,豆腐的单价是 3.0Y/PCS,单品代码为 8.

| 操作步骤                                           | 稳定           | 置零           | 皮重    | 重量    | 单价   | 总价   | 备注                                                        |
|------------------------------------------------|--------------|--------------|-------|-------|------|------|-----------------------------------------------------------|
| 待机状态                                           | $\checkmark$ | $\checkmark$ | 0.000 | 0.000 | 0.00 | 0.00 |                                                           |
| 1. 用数字键输入<br>PLU号8                             |              |              |       | 1     | 8    | 3.00 |                                                           |
| 2. 按 键.                                        |              |              |       | 1     | 2.00 | 0.00 | 重量区域默认数量<br>"1"闪烁,<br>* 此时可输入销售<br>数量,如果只销售<br>lpcs,可跳过此步 |
| 3. 按 <sup>价格</sup> 键.                          |              |              |       | 1     | 2.00 | 2.00 | 提示临时单价,单价<br>栏显示豆腐原来的<br>价格"2.00"并闪烁                      |
| <ol> <li>4. 在数字键盘上输<br/>入变价后单价 3.00</li> </ol> |              |              |       | 1     | 3.00 | 3.00 |                                                           |
| 5. 按正常计数商品<br>销售                               | $\checkmark$ | $\checkmark$ | 0.000 | 0.000 | 0.00 | 0.00 |                                                           |

#### 2.7 一些简易操作

#### \*1、价格标签复印

注:此操作适用于小量同样的标签。

先调用 PLU 或临时销售,并印一张标签.

**复印** 按\_\_\_\_\_\_键,再使用数字键,输入要复印的标签张数,则可复印出相应张数的价格标签.

#### \*2、自动快速包装

注:此操作适用于大批量称重同一种商品。

| <b>锁定</b> 自<br>1. 按 和 | <b>动</b><br>键                      |
|-----------------------|------------------------------------|
| 2. 调用 PLU 或临时         | 讨销售                                |
| 3. 将待包装物品运            | 逐一放上秤盘,标签即可自动印出.                   |
| 注:如果要快速操              | 1. 将物品1放上秤盘,自动印出标签                 |
| 作,建议使用右边              | 2. 放上物品 2, 同时拿下物品 1                |
|                       | 3. 取下标签, 将它贴在物品1上, 下一张标签自动吐出.      |
|                       | 4. 将物品 3 放上秤盘, 同时取下物品 2            |
|                       | 5. 取下标签,将它贴在物品2上,下一张标签又同时自动吐出.     |
|                       | 6. 如此循环,即可把印标签的时间重叠,产生没有停顿的极快速的操作. |

#### \* 3、固定包装销售

固定包装在商品出售前,通过预设固定包装,超出预设包装范围,不予打印标签,此操作适用于大批量 商品分装销售,有两种方式:<u>固定重量,固定总价</u>。

固定重量交易例子:现有一些西瓜子,需固定包装0.5kg一包临售

| 1. | <b>包装</b><br>按 2 次键                    |
|----|----------------------------------------|
| 2. | 输入固定重量值 0.5.0.0                        |
| 3. | 调出 PLU,将待包装瓜子放在秤盘上,                    |
| 4. | 添加重量到 0.5kg 为止                         |
| 5. | 重量到达 0.5kg, 即可吐出标签, 重量超出或不到预设重量将不予打印标签 |
| 固定 | 定总价交易例子:现有一批花生销假处理,5元一包                |
| 1. | <b>包装</b><br>按键                        |
|    | 打印                                     |
| 2. | 输入固定总价 5.0.0 后,按上端本 键确认                |
| 3. | 调出 PLU,将待出售香蕉放在秤盘上                     |
| 4. | 添加重量到总价为 5 元为止                         |
| 5. | 总价到达 5 元,即可吐出标签,总价超出或不到预设总价将不予打印标签     |

包装

注: 按一次是设置固定总价,按两次是设置固定重量,如欲取消,只须再按一次\_\_\_\_键后即可.

3、功能设置

**进入功能设置菜单: → <sup>功能</sup> + 默认密码 888888 + <sup>打印</sup> 确认** 内置菜单号按 → <sup>↑</sup> 健分选上下页,如要设置某一项,均需按 <sup>拍印</sup> 确认</sub> 健进入编辑,然后才能进行 其他操作,编辑完成最后确认也是按 <sup>打印</sup> 确认 健,返回按 <sup>清除</sup> 健,数字进位按 0,用 sf 键切换中文拼音 和英文大小写 (注: 下述的功能设置,都使用以上操作方式)

共有六大项功能设置如下:

| 菜单          | 序号  | 主菜单         | 子菜单              |
|-------------|-----|-------------|------------------|
| 功能          | 3.1 | 26-1参数设置    | 3 8-1 硬件设定       |
| 按 书 密       |     |             | 3 8-2 纸张类型       |
| 码:888888 进入 |     |             | 3 8-3 取纸侦测报警     |
|             |     |             | 38-4 单价小数位       |
|             |     |             | 38-5 总价小数位       |
|             |     |             | 3 8-6 四舍五入设置     |
|             |     |             | 3 8-7 编辑 LCD 广告语 |
|             |     |             | 38-8 普通参数设置      |
|             | 3.2 | 26-2 单品编辑   | 3 7-1 编辑 PLU     |
|             |     |             | 3 7-2 删除 PLU     |
|             |     |             | 3 7-3 复制 PLU     |
|             |     |             | 37-4 修改价格        |
|             |     |             | 37-5 编辑热键        |
|             |     |             | 37-6 编辑特殊信息      |
|             |     |             | 37-7 编辑打折排程      |
|             | 3.3 | 26-3 快速单品编辑 | 3 4-1 自动热键       |
|             |     |             | 3 4-2 快速名称       |
|             |     |             | 3 4-3 快速价格       |
|             |     |             | 3 4-4 快速名称价格     |
|             | 3.4 | 26-4 报表打印   |                  |
|             | 3.5 | 26-5 报表清除   |                  |
|             | 3.6 | 26-6 修改报表密码 |                  |

目录说明:进入功能设置后,整体分为以上五大项基础层级,以2级目录菜单开始例如:26-1

- ▶ 开头2代表为2级菜单,
- ▶ 6代表有6个分类项目(如上表格)
- ▶ 1代表第一个分类项目
- ▶ 38-1 开头 3 代表为 2 级目录下的 3 级菜单(如上表格),有 8 个分类项目,此项为第一项目分类, 每层分级,以此类推。

## 3.1 参数设置

#### 打印

进入功能菜单后: 一步 按到 2 6-1 参数编辑+ 确认 进入

参数编辑包括8个子菜单,分别是:

| 菜单组                                         | 序号    | 子菜单            | 功能说明             |
|---------------------------------------------|-------|----------------|------------------|
|                                             | 3.1.1 | 38-1 硬件设定      | 称的基本硬件设定         |
|                                             | 3.1.2 | 3 8-2 纸张类型     | 标签和收据纸的切换        |
|                                             | 3.1.3 | 38-3 取纸侦测报警    | 取纸侦测报警开或关        |
| 2 6-1 参数<br>伯母                              | 3.1.4 | 38-4 单价小数位     | 编辑单价小数点后留取几位有效小数 |
| <b>////////////////////////////////////</b> | 3.1.5 | 38-5 总价小数位     | 编辑总价小数点后留取几位有效小数 |
|                                             | 3.1.6 | 3 8-6 四舍五入设置   | 编辑总价进位方式         |
| 3.1.7                                       |       | 38-7 编辑 LCD 广告 | 编辑 LCD 屏幕广告      |
|                                             | 3.1.8 | 38-8 普通参数设定    | 秤的普通参数设定         |

#### 3.1.1 硬件设定

硬件设定是设置秤的打印、时间、网络等一些基本参数设定,分为7个子菜单,如下图:

# 进入方式:进入参数编辑后, 🗇 按到 3 8-1 硬件设定+ 确认

| 菜单组                                                                                                    | 子菜单                | 功能说明             |
|----------------------------------------------------------------------------------------------------|--------------------|------------------|
|                                                                                                    | 4 7-1 系统日期设定<br>□  | 设置系统日期时间         |
|                                                                                                    | 4 7-2 网络设定<br>□    | 设定 IP 地址、子网掩码、网关 |
| 4       7-3       LCD 对比         □       4       7-4       打印浓度         □       4       7-5       对纸微调         □       4       7-6       称号设置         □       1       1       1 | 4 7-3 LCD 对比度<br>□ | 调节 LCD 背光对比      |
|                                                                                                    | 4 7-4 打印浓度         | 设置打印浓度           |
|                                                                                                    | 4 7-5 对纸微调<br>□    | 设置对纸微调           |
|                                                                                                    | 4 7-6 称号设置<br>□    | 设置称号             |
|                                                                                                    | 4 7-7 打印测试页        | 可打印测试页           |

打印

#### \* 4 7-1 系统日期设定

输入格式为:XXXX-MM-DD-HHMM

(X=年;M=月:D=日:H=小时;M=分钟)例如 2015-07-01 13:30

| 47-1 系统日期设定           | 5 4-1 年设置             | 输入: 2015   |
|-----------------------|-----------------------|------------|
| <b>打印</b><br>→按 确认 进入 | 5 4-2 月设置<br>1        | 输入: 07 或 7 |
|                       | 5 4-3 日设置<br>↓        | 输入: 1 或 01 |
|                       | 54-4 时间设置             | 输入: 1330   |
| $\rightarrow$         | <b>打印</b><br>确认<br>确认 |            |

#### \* 4 7-2 网络设定

按 → 选择**硬件设定下的网络设定**编辑,分为: IP 地址设置,子网掩码设定,默认网关 例如:设置一台称的网络设定如下:

| 4 7-2 网络设定       | 5 5-1IP 设置   | 输入 IP 地址 192 168 001 098       |
|------------------|--------------|--------------------------------|
|                  | $\downarrow$ |                                |
| 打印               | 5 5-2 子网掩码设定 | 输入子网掩码 255 255 255 000         |
| → 按 <b>确认</b> 进入 | $\downarrow$ |                                |
|                  | 5 5-3 默认网关   | 输入默认网关 192 168 001 001         |
|                  | $\downarrow$ |                                |
|                  | 5 5-4 服务器 IP | 默认为 0(用于连接追溯秤 IP,条码秤无需编辑)      |
|                  | $\downarrow$ |                                |
|                  | 5 5-6 服务器端口  | 野计为 8002 (田王连控追溯预进口) 久记预于重编辑)  |
|                  | L L          | 新队为 0002 (用 ) 建按坦彻针圳口,录码针尤而编辑/ |
|                  | 打            | 印                              |
| $\rightarrow$    | 每项设置完毕,按确    | <b>认</b> ] <sub>确认</sub>       |

也可使用快捷方式快速进入编辑:

| <b>功能</b><br>→ → → → → → → → → → → → → → → → → → → |                        | 快速进入 IP 设置 |
|----------------------------------------------------|------------------------|------------|
| <b>功能</b><br>→ + <b>功能</b><br>+2                   | <b>打印</b><br>→ 按 确认 进入 | 快速进入子网掩码设置 |
| <b>────────────────────────────────────</b>        |                        | 快速进入网关设置   |

注:

<u>1. 其中 IP 地址的格式是由四组小于等于 255 的数字组成,中间用点号隔开。例如 192. 168. 1. 98 它在</u> <u>秤设置时的显示为: 192. 168. 001. 098 输入时只需直接输入 192168001098 即可</u>

2. 秤连接以太网的 RJ-45 接口为标准以太网接口

3. 使用软件设置电子秤 IP 时,必须是电脑和电子秤的网关一致,才可通讯

4. 更改新的 IP 地址后, 必须要重新启动电子称, 新的 IP 地址才可生效

#### \* 4 7-3 LCD 对比度

有四个选项:浓度 0, 浓度 1, 浓度 2, 浓度 3, 可根据需要的显示效果设定

#### \* 4 7-4 打印浓度

有四个选项:浓度 0,浓度 1,浓度 2,浓度 3,用来调节打印后标签和收据的打印显示浓度,可根据需要的显示效果设定

#### \*47-5 对纸微调

分为+1到+5和-1到-5之间的值,中间是零值,正值是纸张前进微调,负值是纸张后退微调

#### \* 4 7-6 设置称号

用来设置称的编号,设定的范围为:1~4位数,可使用\_\_\_\_\_+8,快速设置

#### \* 4 7-7 打印测试页

测试打印头是否能清晰的打印标签和收据,如打印不清晰就需更清洗或更换打印头了

#### 3.1.2 纸张类型

纸张分为标签和收据两种,当使用不同的打印纸时,操作的方法不同,设置了打印纸类型后,即进入了 此打印纸的称重方式(见销售模式一节)

| 进入方式:进入参数编辑后按 至 3 8-2 纸张                                        | 打印<br>类型+ <sup>确认</sup>    |
|-----------------------------------------------------------------|----------------------------|
| 收据纸<br>□<br>标签                                                  | → 确认设置 <i>C</i> 确认         |
| <b>功能</b><br>注:可使用 <b>功能</b><br>+ <u></u> +4,快速进入 <b>纸张类型</b> 边 | <u> </u> <u> </u> <i> </i> |

#### 3.1.3 取纸侦测报警

用于使用标签打印纸时,未取纸是否提示报警

| 进入方式:进入参数编辑后,按 至 3 8-3 取   | 打印<br>纸侦测报警+确认     |
|----------------------------|--------------------|
| 报警关                        | → 确认设置 <i>←</i> 确认 |
|                            |                    |
| 注:可使用++34,快速进入 <b>取纸侦测</b> | 报警进行设置             |

#### 3.1.4 单价小数位

| 取决单价小数点后留取(显示)几位有效小数,    | 共有三个选项                                  |
|--------------------------|-----------------------------------------|
| 进入方式:进入参数编辑后,按 至 3 8-4 单 | 打印<br>价小数位+                             |
| 「无小数                     |                                         |
|                          | - Fran                                  |
| 一位小数                     | 「「「」」「「」」「」「」」「」」「」」「」」「」」「」」「」」「」」「」」「 |
|                          | → 确认设置                                  |
| 两位小数                     |                                         |

#### 3.1.5 总价小数位

取决总价小数点后留取(显示)几位有效小数, 共有三个选项

| 进入方式:进入参数编辑后,按 至 3 8-5 总 | 打印<br>价小数位+确认 |
|--------------------------|---------------|
| 无小数                      |               |
|                          | → 确认设置 ② 确认   |
| 两位小数                     |               |

#### 3.1.6 四舍五入设置

设置总价小数的计算方式,分两步骤为:四舍五入方式和四舍五入有效位

| 编辑方式:进入参数编辑后,按 至 3 8-6 四舍五入设置+ 确认 |         |                 |  |
|-----------------------------------|---------|-----------------|--|
| 菜单号                               | 菜单名     | 功能说明            |  |
| 4 2-1<br>U                        | 四舍五入方式  | 设置总价最后一位有效位计算方式 |  |
| 4 2-2                             | 四舍五入有效位 | 设置总价结果保留几位有效小数位 |  |
|                                   |         |                 |  |

1. 四舍五入方式分为:四舍五入、全舍、全入,建议选择四舍五入为默认方式,按↓↓↓↓↓↓↓↓↓↓↓↓↓↓↓↓↓↓↓↓↓↓↓↓↓↓↓↓↓↓↓

| 择后按   | 打印<br>确认 | ]<br>确认 |
|-------|----------|---------|
| ••••• |          |         |

| 2. | 四舍五入有效位分为: | 无小数位、 | 一位小数位、 | 两位小数位、 | 按↓ ↑ 分选, | <b>打印</b><br>选择后按 确认 | ]<br>通 |
|----|------------|-------|--------|--------|----------|----------------------|--------|
| 认  |            |       |        |        |          |                      |        |

打印

#### 3.1.7 编辑 LCD 广告语

设置显示屏游动广告语文字,在没有销售或待机状态下将显示编辑的广告语字幕.

|       |          |   |       |     |     | 打印 |
|-------|----------|---|-------|-----|-----|----|
| 进入方式: | 进入参数编辑后, | 按 | 至38-7 | 编辑广 | 告语+ | 确认 |

| 用 sf 键切换中文拼音和英文大小写,最多可编辑 60 个字,编辑后按[] | 确认 | 确认 |
|---------------------------------------|----|----|
|---------------------------------------|----|----|

|           | Ŀ          | 能        | 功能 |                    |             |          |         |
|-----------|------------|----------|----|--------------------|-------------|----------|---------|
| <u>注:</u> | <u>可使用</u> | <u>+</u> | +6 | <u>,快速进入编辑 LCD</u> | <u>广告语,</u> | 也可由后台服务器 | PC 下载到秤 |

#### 3.1.8 普通参数设定

# 进入方式:进入参数设置后, ☞ 按 至 3 8-8 普通参数设定+ 桶认进入

+++ ↓ ↑

按

┃ 【 分选菜单,用于设定普通参数,分为10个子菜单如下:

| 菜单组                     | 子菜单                | 功能说明                                                          | 编辑方式                                                     |
|-------------------------|--------------------|---------------------------------------------------------------|----------------------------------------------------------|
|                         | 4 10-1 零重是否打印      | 当 PLU 被调用后, 零重<br>时设置是否可以打印                                   | 有两个选项,选择后按 <b>期</b> 确认<br>否(不打印)<br>是(打印)                |
|                         | 410-2 称重不回零        | 设置销售过程中,再次<br>销售同一商品时,重量<br>是否需要回零才能继续<br>打印(否则提示"重量<br>没变化") | 有两个选项,选择后按 <b>期</b> 确认<br>否(回零)<br>是(不回零)                |
|                         | 410-3 自动完成<br>1    | 在临时销售或临时改价<br>时,价格输入2秒后自<br>动打印小票                             | 有两个选项,选择后按 <b>折印</b> 确认<br>否 (禁止)<br>是 (允许)              |
| <b>3 8-8</b> 普通参数<br>设定 | 410-4 自动模式         | 设置开机后是否默认为<br>自动打印状态                                          | 有两个选项,选择后按 <b>打印</b> 确认<br>否(非自动)<br>↓<br>是(自动)          |
|                         | 4 10-5 是否打印收据      | 设置是否打印收据小票                                                    | 有两个选项,选择后按 <b>期</b> 确认<br>否(不打印)<br>是(打印)                |
|                         | 4 10-6 是否锁定 PLU    | 设置是否锁定 PLU 销<br>售                                             | <b>打印</b><br>有两个选项,选择后按 确认<br>否(禁止)<br>↓<br>是(允许)        |
|                         | 4 10-7 关闭连续去皮      | 设置皮重是否可以连续<br>手动去皮                                            | 有两个选项,选择后按 <b>新印</b><br>确认<br>否(不可连续去皮)<br>上<br>是(可连续去皮) |
|                         | 410-8 打印本机信息       | 打印称当前的基本信息                                                    |                                                          |
|                         | ▲<br>4 10-9 编辑标头脚注 | 编辑收据的标头和脚注                                                    | 见如下操作:                                                   |
|                         | ▲ 4 10-10 编辑待机时间   | 编辑显示屏待机时间                                                     |                                                          |

#### \* 4 10-8 打印本机信息

打印秤当前的网络地址及程序版本等信息,方便用户查看,打印的信息如下图:

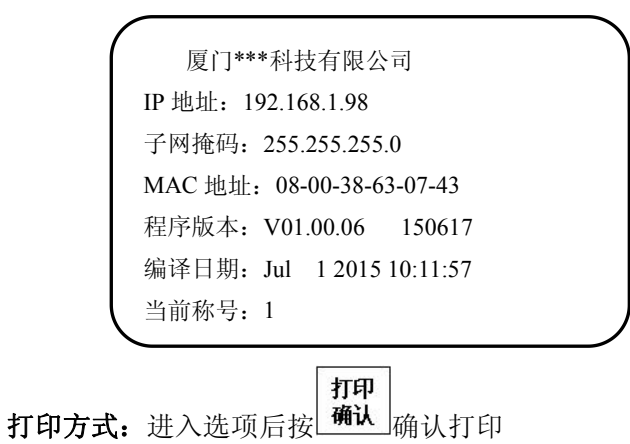

**功能** - **功能** + **5**,快速进入打印

#### \* 4 10-9 编辑标头脚注

用于设置打印收据的标头和脚注,内容可根据用户需求添加

| 4 10 0 始相上以 | 5 2-1 | 编辑标头          | 共四行,可输入任意内容,每一行不超过 60 个字 |
|-------------|-------|---------------|--------------------------|
| 4 10-9 编辑称头 | 5 2-2 | 编辑脚注          | 共四行,可输入任意内容,每一行不超过 60 个字 |
| 脚注          |       | $\rightarrow$ | <b>打印</b><br>一行编辑后按 确认   |

注: 也可由后台服务器 PC 下载到称

#### \* 4 10-10 编辑待机时间

设置显示屏待机时间,可编辑的时间为 0-999999 秒,设置为 0 时,就不会有待机情况,会一直在称 重状态,当设置的待机时间结束,显示屏就会从称重状态进入屏保状态,无三角标,只显示广告语和日 期时间

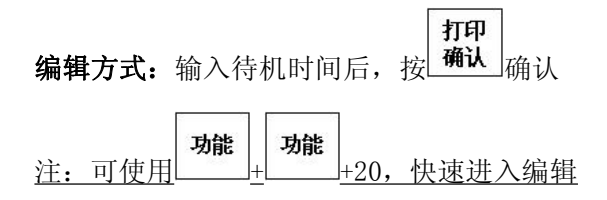

## 3.2 单品编辑

进入功能菜单后: ☞ 按 至 2 6-2 单品编辑+ 确认

单品编辑是用于功能键编辑 PLU 信息设置, (注:也可由后台由服务器编辑好 PC 下载到称), 分为 7 个 子菜单

| 菜单组        | 序号    | 子菜单 子菜单            | 功能说明        |
|------------|-------|--------------------|-------------|
|            | 3.2.1 | 3 7-1 编辑 PLU<br>IJ | 编辑 PLU 基本信息 |
|            | 3.2.2 | 3 7-2 删除 PLU<br>山  | 删除 PLU      |
|            | 3.2.3 | 3 7-3 复制 PLU<br>IJ | 复制 PLU      |
| 2 6-2 单品编辑 | 3.2.4 | 37-4 修改价格<br>□     | 修改 PLU 价格   |
|            | 3.2.5 | 37-5 编辑热键<br>IJ    | 编辑上下热键      |
|            | 3.2.6 | <b>37-6</b> 编辑特殊信息 | 编辑特殊信息      |
|            | 3.2.7 | 37-7 编辑打折排程        | 编辑打折排程      |

#### 3.2.1 编辑 PLU

| 此功能是通过 PLU 号来编辑信息,共有 18 个选项, |                                |                                      |  |  |  |  |  |
|------------------------------|--------------------------------|--------------------------------------|--|--|--|--|--|
| <b>编辑方式:</b> 一次只             | 都<br>能编辑一个 PLU, 每编辑一项, 按<br>清除 | <b>打印</b><br>从 键进入,编辑完毕按 确认 键确认自动进入下 |  |  |  |  |  |
|                              | 健选择编辑,返回按 键,                   | 例如编辑 5 号 PLU: 龙眼                     |  |  |  |  |  |
| 菜单组                          | 子菜单                            | 编辑方式                                 |  |  |  |  |  |
|                              | ·                              | 输入 PLU 号: 5<br><b>打印</b><br>确认进入如下:  |  |  |  |  |  |
|                              | <b>5 20-1</b> 编辑名称 1<br>□      | 输入名称: <b>龙眼</b>                      |  |  |  |  |  |
|                              | 5 20-2 编辑名称 2                  | 输入名称 (不编辑,无第二名称)                     |  |  |  |  |  |
|                              | 5 20-3 编辑单价<br>및               | 输入价格: 4.80                           |  |  |  |  |  |
| 274 伯母 미니                    | <b>5 20-4</b> 编辑单位符号           | 也是选择计价方式,有两个选项<br>单位 kg →单位 PCS      |  |  |  |  |  |
| 3 /-I                        | 5 20-5 改价选择<br>□               | 有两个选项<br>可以改价 →不可改价                  |  |  |  |  |  |
|                              | 5 20-6 折扣选择<br>□               | 有两个选项<br>可以打折 →不可以打折                 |  |  |  |  |  |
|                              | 5 20-7 编辑部门代号<br>□             | 输入部门号: 2                             |  |  |  |  |  |
|                              | 5 20-8 编辑组<br>□                | 输入组号: 1                              |  |  |  |  |  |

| 520-9 编辑货号              | 输入货号: 10005                                     |
|-------------------------|-------------------------------------------------|
| <b>5 20-10</b> 编辑标签格式 1 | 输入标签号:1                                         |
| 5 20-11 编辑标签格式 2        | 输入标签号: (不使用,不编辑)                                |
| 5 20-12 编辑条码类型 1        | 输入条码号: 22                                       |
| 5 20-13 编辑条码类型 2        | 输入条码号: (不使用,不编辑)                                |
| 5 20-14 保质天数            | 输入保质天数: 3                                       |
| 5 20-15 推荐天数            | 输入推荐天数:3                                        |
| 5 20-16 包装天数            | 输入包装天数:1                                        |
| <b>5 20-17</b> 使用皮重号    | 有两个选项, ( <b>注:</b> 选择是, 使用皮重号后,<br>编辑皮重无效) 是 →否 |
| 5 20-18 皮重号             | 输入皮重号: (不使用皮重号,不用编辑)                            |
| 5 20-19 编辑皮重<br>및       | 输入皮重: (不编辑,没有皮重)                                |
| 5 20-20 编辑包装类型          |                                                 |
| $\rightarrow$           | ┃                                               |

#### 3.2.2 删除 PLU

**删除方式:** 进入该功能后: 1.输入要删除的 PLU 号, 2.有是和否两个选项,选择是,就会将此 PLU 删 除,具体操作方法如下:

| <b>1.</b> 输入要删除的 PLU+ <b></b> <i>預</i> 印<br>确认 → |         |
|--------------------------------------------------|---------|
| 2.选择"是"+ <b>打印</b><br>确认 →                       | PLU 被删除 |
| 3.选择"否"+ <b>打印</b><br>确认 →                       | 返回      |

#### 3.2.3 复制 PLU

| 可由一个 PLU 复制另一个相同的 PLU, - 进入单                                        | 品编辑后按 → 至 3 7-3 复制 PLU+ <sup>打印</sup> 确认 |
|---------------------------------------------------------------------|------------------------------------------|
| <b>复制方式:</b> 按 <b>期</b><br>确认 进入该功能后,第1步输入<br>完成这些操作,复制完成,具体操作方法如下: | 要复制的 PLU 号确认,第 2 步输入新的 PLU 号确认,          |
| 1.输入要复制的 PLU 号→                                                     | <b>打印</b><br>确认<br>键确认                   |

| 2.输入新的 PLU 号→ | <b>打印</b><br>按 确认 键确认 |
|---------------|-----------------------|
|---------------|-----------------------|

#### 3.2.4 修改价格

用于修改已下载到称的 PLU 价格, ☞ 进入单品编辑后按 至 3 7-4 修改价格+ 确认 例如:将白菜价格由原来的 2 元改为 1 元,PLU 号为 5

| 1.输入要修改价格的 PLU 号: 5 → | <b>打印</b><br>确认 键确认 |
|-----------------------|---------------------|
| 2.输入价格: 1→            | <b>打印</b><br>确认 键确认 |

#### 3.2.5 编辑热键

☞ 进入单品编辑后按 至 3 7-5 编辑热键+ 确认

一个热键可分上、下热键绑定 2 个 PLU, 当 PLU 下载到称后,系统会默认从 1 号 PLU 开始依次绑定在热键上,可绑定 240 个 PLU,前 120 号绑定上热键,后 120 号绑定下热键,用户也可自行绑定更改,具体操作如下:

编辑方式:共有4个子菜单,按 确认 进入分选项,操作如下:

| 菜单号        | 菜单名    | 功能说明                                                                   |
|------------|--------|------------------------------------------------------------------------|
| 4 2-1<br>U | 添加上热键→ | 例如: 1 号上热键绑定 5 号 PLU<br>第一步输入上热键: 按 1 号热键<br>第二步输入热键 PLU:输入 5,再按 确认 确定 |
| 4 2-2<br>J | 添加下热键→ | <b>打印</b><br>按 <b>确认</b> 进入后,操作步骤同上                                    |

注:也可使用后台服务器 PC 下载到秤

# 3.3 快速单品编辑

进入功能菜单后: ☞ 按 至 2 6-3 快速单品编辑+ ∰ 进入

此功能可快速编辑热键及热键 PLU 名称和价格,共有 4 个子菜单

| 菜单组          | 序号    | 子菜单             | 功能及说明             |
|--------------|-------|-----------------|-------------------|
|              | 3.3.1 | 3 4-1 自动热键<br>□ | 快速编辑从1号PLU 开始绑定热键 |
| 2 6-3 快速单品编辑 | 3.3.2 | 3 4-2 快速名称      | 快速编辑热键 PLU 名称     |
|              | 3.3.3 | 3 4-3 快速价格      | 快速编辑热键 PLU 价格     |
|              | 3.3.4 | 34-4 快速名称及价格    | 快速同时编辑热键 PLU 名称价格 |

#### 3.3.1 自动热键

设置自动热键后,系统快速会默认从1号PLU开始依次绑定在热键上,前120号绑定上热键,后120号绑定下热键,共绑定240个PLU

माम

| 编辑方式: -> 进入快速单品编辑后按 确认 进                      | 入,有是和否两个选项,选择后按 确认 确认 |
|-----------------------------------------------|-----------------------|
| 进入24-1自动热键+ <b></b> <i><b>打印</b><br/>确认 →</i> |                       |
| 2.选择"是"+ <mark>打印</mark><br>确认 →              | 系统会自动分布热键             |

TH

#### 3.3.2 快速名称

可快速编辑或更换热键 PLU 名称, 共有 2 个子菜单

| <b>编辑方式:</b> 🗇 进2 | \ <b>快速单品编辑</b> 后按 | ↓ 至 3 4-2+ 确认 进入编辑 |
|-------------------|--------------------|--------------------|
| <b>#</b> H D      | <b>井田石</b>         | 구나 쉬는 거는 사람 /      |

\_\_\_\_\_

| 菜单号        | 菜单名 | 功能及操作说明                                     |
|------------|-----|---------------------------------------------|
| 4 2-1<br>↓ | 上热键 | 第一步:按要编辑的 PLU 绑定的热键<br>第二步:输入要编辑的名称,输入后按 确认 |
| 4 2-2      | 下热键 | 步骤同上                                        |

+TCT

#### 3.3.3 快速价格

可快速编辑或更换热键 PLU 价格, 共有 2 个子菜单

| 编辑方式: ☞ 进入快速单品编辑后按 至 3 4-3 后,按 确认 进入编辑 |                 |                                                          |  |
|----------------------------------------|-----------------|----------------------------------------------------------|--|
| 菜单号                                    | 菜单号 菜单名 功能及操作说明 |                                                          |  |
| 4 2-1<br>↓                             | 上热键             | 第一步:按要编辑的 PLU 绑定的热键<br><b>打印</b><br>第二步:输入要编辑的价格,输入后按 确认 |  |
| 4 2-2                                  | 下热键             | 步骤同上                                                     |  |

# 3.3.4 快速名称价格

可同时编辑或更换热键 PLU 名称及价格,共有 2 个子菜单

| 编辑方式: ☞ 进入快速单品编辑后按 🕶 至 3 4-4 后,按 🦏 🖓 进入编辑 |     |                                                                                     |
|-------------------------------------------|-----|-------------------------------------------------------------------------------------|
| 菜单号                                       | 菜单名 | 功能及操作说明                                                                             |
| 4 2-1<br>및                                | 上热键 | 第一步:按要编辑的 PLU 热键后,再输入 PLU 名称,<br>打印<br>确认<br>确认<br>第二步:输入要编辑的价格,输入后按 <sup>17印</sup> |
| 4 2-2                                     | 下热键 | 步骤同上                                                                                |

# 打印

#### 3.4 报表打印

| 进入功能菜单后: ☞ 按                              |                                            |  |  |
|-------------------------------------------|--------------------------------------------|--|--|
| 报表用于反映实际的销售情况,内部的数据与实际的销售数据一致,可核对出商品销售状况, |                                            |  |  |
| 打印方式:按↓ 1 键分                              | <b>打印</b><br>选打印,按 确认 研订印,共有 12 个打印项目,分别是: |  |  |
| 菜单名                                       | 功能说明                                       |  |  |
| 单品报表打印<br>[]                              | 打印 PLU 单品销售报表                              |  |  |
| 临时销售表<br>[]                               | 打印临时销售报表                                   |  |  |
| 组报表                                       | 打印组报表                                      |  |  |
| 部门报表<br>↓                                 | 打印部门报表                                     |  |  |
| 小时时段报表                                    | 打印小时时段销售报表                                 |  |  |
| 周时段报表<br>↓                                | 打印周时段销售报表                                  |  |  |
|                                           | 打印当天销售营业额报表                                |  |  |
| 月营业额报表                                    | 打印当月营业额报表                                  |  |  |
| 总营业额报表                                    | 打印总营业额报表                                   |  |  |
| 操作员报表                                     | 打印操作员销售报表                                  |  |  |
| 折扣报表                                      | 打印折扣报表                                     |  |  |
| 库存报表                                      | 打印库存报表                                     |  |  |
| →                                         |                                            |  |  |

#### 注:

1. 小时时段报表是从上次清除统计开始,将每一天同一小时内发生的交易量累计所得,而不是仅记录最近 24 小时内每小时发生的交易

**2**. 周时段报表是从上次清除统计开始,将每一周同一天内发生的交易量累计所得,而不是仅记录最近一 周内每小时发生的交易

# 3.5 报表清除

打印 + 至 2 6-5 报表清除+ 确认 进入 进入功能菜单后: 宁按 1 + **清除方式**: 按 键分选清除, 共有 13 个可清除的项目, 分别是:

| 菜单号           | 菜单名               | 功能及操作说明       |
|---------------|-------------------|---------------|
| 3 13-1        | 清除单品统计报表          | 用于清除单品销售统计报表  |
| 3 13-2        | 清除临时销售报表          | 清除临时销售报表      |
| 3 13-3<br>U   | 清除组报表             | 清除组报表         |
| 3 13-4<br>U   | 清除部门报表            | 清除部门报表        |
| 3 13-5<br>↓   | 清除小时时段报表          | 清除小时时段报表      |
| 3 13-6        | 清除周时段报表           | 清除周时段报表       |
| 3 13-7        | 清除日营业额报表          | 清除日营业额报表      |
| 3 13-8        | 清除月营业额报表          | 清除月营业额报表      |
| 3 13-9<br>U   | 清除总营业额报表          | 清除总营业额报表      |
| 3 13-10       | 清除操作员报表           | 清除操作员报表       |
| 3 13-11<br>U  | 清除折扣报表            | 清除折扣报表        |
| 3 13-12       | 清除库存报表            | 清除库存报表        |
| 3 13-13       | 清除所有报表            | 清除所有报表        |
| $\rightarrow$ | 每一项都有是和否两个选项,清除报: | <b>打印</b><br> |

注:1、报表清除后,将不予再打印,数据不可再恢复,需谨慎处理

2、当有更换一组 PLU 时,要将之前的报表数据全部清除,否则会造成两组报表数据累加

## 3.6 修改报表密码

# 进入功能菜单后: ☞ 按 至 2 6-6 修改报表密码+ 預印 册认 进入

报表打印和报表清除出厂默认无密码,直接按 确认 可进入操作,此项可为进入报表设置密码,或修改 旧密码。设置完毕需使用新密码进入报表打印和报表清除。

| 输入旧密码→   | 输入六位密码+ <b>打印</b><br>确认 (无密码直接按 确认 进入) |
|----------|----------------------------------------|
| 输入新密码→   | 输入六位新密码+ <b>打印</b>                     |
| 再次输入新密码→ | 再次输入新密码+ <b>打印</b><br>确认,密码修改完成。       |

# 4、常见故障分析

| 故障信息              | 分析原因                 | 解决对策               |
|-------------------|----------------------|--------------------|
| 1. 开机屏幕不显示,无提示声   | a. 电源插座未接通。          | a. 电源线正确连接,        |
| 音。                | b. 底座下的电源开关以及小键盘区    | b. 打开电源开关以及小键盘区    |
|                   | 的开关键未打开              | 的开关键               |
| 2. 销售后不打印标签, 提示标签 | a.未下载标签              | a.下载标签到秤           |
| 错误。               | b.下载的标签号与 PLU 调用的标签  | b.系统默认1号标签,可根据PLU  |
|                   | 号不符                  | 调用的标签号下载标签到称或更     |
|                   |                      | 改 PLU 标签号          |
| 3. 打印空白标签,走纸定位正常  | 未关闭打印头               | 关闭打印头              |
| 4. 打印机打印时不能吐出整张   | 走纸定位异常               | 按"送纸"键,直到走纸正常即     |
| 标签。               |                      | 可                  |
| 5. 打印模糊,黑度不够。     | a. 热敏头脏              | a. 热敏头用酒精轻擦拭       |
|                   | b. 打印浓度设置偏小          | b. 重新设置打印浓度,我们建议   |
|                   |                      | 浓度2为打印默认设置         |
| 6. 或标签上字体打印黑块。    | 字库未下载                | 重新下载字库             |
|                   |                      |                    |
| 7. 称重不准           | a. 秤盘未盖好或碰到物体        | a. 盖好秤盘, 检查是否有物体碰  |
|                   | b. 地域差异造成称重不准        | 到秤盘                |
|                   | c. AD 板或传感器因过载或潮湿,发  | b. 按地域更改加速度值(见附录   |
|                   | 生蠕动、机械变形             | 三),再重新学习零满重        |
|                   |                      | c. 由本公司人员或经销商进行抗   |
|                   |                      | 衰修复                |
| 8. 零点或称重数值不稳定     | a. 受环境影响如: 振动、强磁场干扰、 | a. 排除干扰因素          |
|                   | 风等                   | b. 由本公司人员或经销商进行抗   |
|                   | b. AD 板或传感器因过载或潮湿,发  | 衰修护,再学习零满重         |
|                   | 生蠕动、机械变形             | c. 将秤放置于水平支撑面, 或调  |
|                   | c. 秤未放稳, 不在水平状态      | 整秤脚, 使水平仪处于正中稳定    |
|                   |                      | 状态                 |
| 9. 不称重            | 主板不良或 AD 板、传感器不良     | 检查 AD 板是否有异常,如不能   |
|                   |                      | 解决,则整机退回本公司处理。     |
| 10. 不能通讯          | a. 通讯模式设置不正确。        | a. 使用正确的通讯模式       |
|                   | b. 秤的 IP 地址未设正确。     | b. 确认联网秤的 IP 地址与应用 |
|                   | c. 转接头使用不当或网线不通。     | 程序的该秤的 IP 地址保持一致,  |
|                   |                      | 确保电脑和电子秤在同一网段      |
|                   |                      | c. 确认网线是否畅通, 通讯转接  |
|                   |                      | 头是否使用正确            |
| 11. 显示缺字或不显示      | a. 显示杆未安装好,造成与主机接触   | a. 检查接头和螺丝是否松动, 或  |
|                   | 不良。                  | 重新安装显示杆            |
|                   | b. 显示器损坏             | b. 更换显示器           |

| 12. 显示模糊或重影 | 打印浓度设置有误 | 由功能键进入 LCD 打印浓度设  |
|-------------|----------|-------------------|
|             |          | 置,或由后台 PC 设置打印浓度参 |
|             |          | 数下载到称             |

注: 当故障发生后,该故障将出现到被排除后才会消失,如遇到以上对策不能解决问题,则需整机退回 本公司处理

# 附录1 条形码编码对照表

| 条码编号                         | 部门       | 货号                                     | 总价          | 重量        | 校验 |  |  |
|------------------------------|----------|----------------------------------------|-------------|-----------|----|--|--|
| 01~09, 39: Ean13 码, 前两码印部门码: |          |                                        |             |           |    |  |  |
| 01                           | F1F2(2)  | BBBBBB(6)                              | P.PPP(4)    | Х         | С  |  |  |
| 02                           | F1F2(2)  | BBBBB(5)                               | PP.PPP(5)   | Х         | С  |  |  |
| 03                           | F1F2(2)  | BBBB(4)                                | PPP.PPP(6)  | Х         | С  |  |  |
| 04                           | F1F2(2)  | BBB(3)                                 | PPPP.PPP(7) | Х         | С  |  |  |
| 05                           | F1F2(2)  | BBBBBB(6)                              | X           | W.WWW(4)  | C  |  |  |
| 06                           | F1F2(2)  | BBBBBB(6)                              | X           | WW.WW(4)  | C  |  |  |
| 07                           | F1F2(2)  | BBBBB(5)                               | X           | WW.WWW(5) | C  |  |  |
| 08                           | F1F2(2)  | BBBBB(5)                               | X           | WWWW.W(5) | С  |  |  |
| 09                           | F1F2(2)  | BBBBB(5)                               | X           | WWWWW(5)  | С  |  |  |
| 39                           | F1F2(2)  | BBBBBB(6)                              | PPPPP(5)    | WW.WWW(5) |    |  |  |
| 10~19: E                     | an13 码,前 | 前两码印固定码:                               |             |           |    |  |  |
| 10                           | 20(2)    | BBBBBBBBBBBBBBBBBBBBBBBBBBBBBBBBBBBBBB | X           | X         | C  |  |  |
| 11                           | 21(2)    | BBBBBB(6)                              | P.PPP(4)    | X         | C  |  |  |
| 12                           | 22(2)    | BBBBB(5)                               | PP.PPP(5)   | Х         | С  |  |  |
| 13                           | 23(2)    | BBBB(4)                                | PPP.PPP(6)  | X         | C  |  |  |
| 14                           | 24(2)    | BBB(3)                                 | PPPP.PPP(7) | X         | C  |  |  |
| 15                           | 25(2)    | BBBBBB(6)                              | X           | W.WWW(4)  | C  |  |  |
| 16                           | 26(2)    | BBBBBB(6)                              | X           | WW.WW(4)  | C  |  |  |
| 17                           | 27(2)    | BBBBB(5)                               | X           | WW.WWW(5) | C  |  |  |
| 18                           | 28(2)    | BBBBB(5)                               | X           | WWWW.W(5) | C  |  |  |
| 19                           | 29(2)    | BBBBB(5)                               | X           | WWWWW(5)  | C  |  |  |
| 20: 不打印                      | 条形码      |                                        |             |           |    |  |  |
| 21~29: Ean                   | 13 码,前一码 | 马印部门码:                                 |             |           |    |  |  |
| 21                           | F1(1)    | BBBBBBB(7)                             | P.PPP(4)    | Х         | C  |  |  |
| 22                           | F1(1)    | BBBBBB(6)                              | PP.PPP(5)   | Х         | C  |  |  |
| 23                           | F1(1)    | BBBBB(5)                               | PPP.PPP(6)  | Х         | C  |  |  |
| 24                           | F1(1)    | BBBB(4)                                | PPPP.PPP(7) | Х         | C  |  |  |
| 25                           | F1(1)    | BBBBBBB(7)                             | Х           | W.WWW(4)  | C  |  |  |
| 26                           | F1(1)    | BBBBBBB(7)                             | Х           | WW.WW(4)  | C  |  |  |
| 27                           | F1(1)    | BBBBBB(6)                              | X           | WW.WWW(5) | С  |  |  |
| 28                           | F1(1)    | BBBBBB(6)                              | X           | WWWW.W(5) | С  |  |  |
| 29                           | F1(1)    | BBBBBB(6)                              | X           | WWWWW(5)  | С  |  |  |
| Ean128 码, 前一码印部门码            |          |                                        |             |           |    |  |  |
| 30                           | F1(1)    | BBBBBB(6)                              | PP.PPP(5)   | WW.WWW(5) |    |  |  |

| 31 | F1(1) | BBBBBB(6) | PP.PPP(5) | WWWW.W(5) |  |
|----|-------|-----------|-----------|-----------|--|
| 32 | F1(1) | BBBBBB(6) | PP.PPP(5) | WWWWW(5)  |  |

| 条码编号        | 部门                         |                 | 1      | 货号      | 单价    |           | 重(数)量     | 校验和 |
|-------------|----------------------------|-----------------|--------|---------|-------|-----------|-----------|-----|
| 18码,前一码印部门码 |                            |                 |        |         |       |           |           |     |
| 40          | F1                         |                 | BBB    | BBB(6)  | UUUUU | J         | WW.WWW(5) |     |
| 41          | F1                         |                 | BBB    | BBB(6)  | UUUUU |           | WWWW.W(5) |     |
| 42          | FI                         |                 | BBB    | BBB(6)  | UUUUU | J         | WWWW(5)   |     |
| EAN8 码      |                            |                 |        | ·       |       | ·         |           |     |
| 43          | X                          | X BBBB          |        | BBBB(7) | Х     |           | X         | С   |
| 44          | FI                         |                 | BBB    | BBB(6)  | Х     |           | X         | С   |
| 45          | F1F2                       |                 | BBI    | BBB(5)  | Х     |           | Х         | С   |
| 条码编号        | 部门                         | 2               | 生鲜码    | 货号      | 折扣    |           | 重量        | 校验  |
| 18码,前       | 18 码,前一码印部门码,为生鲜批次管理专用 FLW |                 |        |         |       |           |           |     |
| 33          | F1(1)                      | F1(1) LLLLLL(6) |        | BBBB(4) | RR(2) | WW        | V.WWW(5)  |     |
| 34          | F1(1)                      | LLLLL(6)        |        | BBBB4)  | RR(2) | WWWW.W(5) |           |     |
| 35          | F1(1)                      | LLLLL(6)        |        | BBBB(4) | RR(2) | WWWWW(5)  |           |     |
| 36          | F1(1)                      | LLLL(5)         |        | BBBB(4) | RR(2) | WW.WWW(5) |           | С   |
| 37          | F1(1)                      | LL              | LLL(5) | BBBB(4) | RR(2) | WWWW.W(5) |           | С   |
| 38          | F1(1)                      | LL              | LLL(5) | BBBB(4) | RR(2) | WW        | WWW(5)    | С   |

表格中字母含义如下…

- C: 校验和(CHECKSUM)
- F: 部门码
- 2: 固定数字"2"
- B: 货号
- L: 生鲜码
- P: 总价
- U: 单价
- R: 折扣
- W: 重量
- X: 无此项

注:

1. Ean13 码= DEPMENT+ CODE+ [TOTAL PRICE]+ [WEIGHT]+C

<u>其中:带[x]项表示在某些编码方式中无此项。</u>

- 2. 对 Ean13 码来说,若采用价格条形码,则条形码类型常选用 2(或 22), 若采用重量条形码,则条形码类型常选用 7(或 27)。
- 3. CHECKSUM 由标签秤自动计算,用户在 PLU manager 中无需输入此项。
- <u>4. 43-45 为 EAN8 码</u>

# 附录 2 快捷键操作对照表

| 快捷键      | 菜单名       | 功能说明               |
|----------|-----------|--------------------|
| 功能+功能+1  | IP 设置     | 设置秤 IP 地址          |
| 功能+功能+2  | 子网掩码      | 设置秤的子网掩码           |
| 功能+功能+3  | 网关        | 设置秤的网关             |
| 功能+功能+4  | 纸张类型      | 设置打印纸的类型           |
| 功能+功能+5  | 打印本机信息    | 打印秤内的基本信息          |
| 功能+功能+6  | 编辑 LCD 广告 | 编辑显示屏游动广告语         |
| 功能+功能+8  | 称号设置      | 设置秤号               |
| 功能+功能+9  | 年设置       | 设置秤内年时间            |
| 功能+功能+10 | 月设置       | 设置秤内月时间            |
| 功能+功能+11 | 日设置       | 设置秤内天时间            |
| 功能+功能+12 | 时间设置      | 设置秤内小时时间           |
| 功能+功能+20 | 编辑待机时间    | 设置待机时间             |
| 功能+功能+21 | 四舍五入方式    | 设置总价小数位最后一位留取方式    |
| 功能+功能+22 | 零重是否打印    | 设置0~最小称重重量是否打印     |
| 功能+功能+23 | 关闭连续去皮    | 设置是否可以连续去皮         |
| 功能+功能+24 | 打印测试页     | 打印测试页              |
| 功能+功能+25 | 服务器 IP    | 设置服务器 IP           |
| 功能+功能+26 | 服务器端口     | 设置服务器端口            |
| 功能+功能+27 | 称重不回零     | 设置二次称重时是否需要重量回零再打印 |
| 功能+功能+29 | 自动完成      | 价格输入3秒后可自动打印       |
| 功能+功能+30 | 自动模式      | 开机后是否以默认自动打印状态     |
| 功能+功能+31 | 是否打印收据    | 设置是否打印收据小票         |
| 功能+功能+32 | 是否锁定 PLU  | 设置是否锁定上一个 PLU 继续销售 |
| 功能+功能+33 | 四舍五入有效位   | 设置总价小数点后保留几位有效位    |
| 功能+功能+34 | 取纸侦测报警    | 未取走纸张,继续打印时是否提示    |

# 标签秤和收据秤的主要差别

标签秤和收据秤的主要差别在于使用的热敏纸不同,其功能基本相同。 标签秤和收据秤装纸不同请参照 1-5 说明,纸张类型选择不同请参照 2-3 说明

# 附录3 全国各大城市重力加速度值对照表

| 序号 | 地区   | 重力加速度  | 序号    | 地区   | 重力加速度  |
|----|------|--------|-------|------|--------|
| 1  | 北京   | 9.8015 | 41    | 贵阳   | 9.7868 |
| 2  | 上海   | 9.7946 | 42    | 南宁   | 9.7877 |
| 3  | 天津   | 9.8011 | 43 柳州 |      | 9.7985 |
| 4  | 重庆   | 9.7914 | 44    | 郑州   | 9.7966 |
| 5  | 哈尔滨  | 9.8066 | 45    | 洛阳   | 9.7961 |
| 6  | 佳木斯  | 9.8079 | 46    | 开封   | 9.7966 |
| 7  | 牡丹江  | 9.8051 | 47    | 武汉   | 9.7936 |
| 8  | 齐齐哈尔 | 9.8080 | 48    | 汉口   | 9.7936 |
| 9  | 长春   | 9.8048 | 49    | 宜昌   | 9.7933 |
| 10 | 吉林   | 9.8048 | 50    | 长沙   | 9.7915 |
| 11 | 沈阳   | 9.8035 | 51    | 衡阳   | 9.7907 |
| 12 | 大连   | 9.8011 | 52    | 广州   | 9.7883 |
| 13 | 丹东   | 9.8019 | 53    | 惠阳   | 9.7882 |
| 14 | 锦州   | 9.8027 | 54    | 海口   | 9.7863 |
| 15 | 石家庄  | 9.7997 | 55    | 南昌   | 9.7920 |
| 16 | 阜新   | 9.8032 | 56    | 九江   | 9.7928 |
| 17 | 保定   | 9.8003 | 57    | 福州   | 9.7891 |
| 18 | 唐山   | 9.8016 | 58    | 厦门   | 9.7887 |
| 19 | 张家口  | 9.8000 | 59    | 杭州   | 9.7936 |
| 20 | 承德   | 9.8017 | 60    | 南京   | 9.7949 |
| 21 | 山海关  | 9.8018 | 61    | 浦口   | 9.7951 |
| 22 | 太原   | 9.7970 | 62    | 徐州   | 9.7967 |
| 23 | 大同   | 9.7984 | 63    | 合肥   | 9.7947 |
| 24 | 乌兰里哈 | 9.7994 | 64    | 蚌埠   | 9.7954 |
| 25 | 包头   | 9.7986 | 65    | 安庆   | 9.7936 |
| 26 | 乌兰浩特 | 9.8066 | 66    | 芜湖   | 9.7944 |
| 27 | 海拉尔  | 9.8081 | 67    | 济南   | 9.7988 |
| 28 | 西安   | 9.7944 | 68    | 青岛   | 9.7985 |
| 29 | 延安   | 9.7955 | 69    | 德州   | 9.7995 |
| 30 | 宝鸡   | 9.7933 | 70    | 漠河   | 9.8121 |
| 31 | 潼关   | 9.7951 | 71    | 呼和浩特 | 9.8066 |
| 32 | 兰州   | 9.7926 | 72    | 岳阳   | 9.7929 |
| 33 | 西宁   | 9.7911 | 73    | 温州   | 9.7919 |
| 34 | 银川   | 9.7961 | 74    | 株洲   | 9.7916 |
| 35 | 乌鲁木齐 | 9.8015 | 75    | 绵阳   | 9.7913 |
| 36 | 吐鲁番  | 9.8024 | 76    | 深圳   | 9.7887 |
| 37 | 哈密   | 9.8006 | 77    | 湛江   | 9.7868 |
| 38 | 拉萨   | 9.7799 | 78    | 台北   | 9.7900 |
| 39 | 成都   | 9.7913 | 79    |      |        |
| 40 | 昆明   | 9.7836 | 80    |      |        |

以上所列只是中国主要城市的重力加速度值,其它城市按纬度进行换算。 注:调整重力加速度值要本公司人员或经销商进行。